A30808-X5130-B120-1-B928 Issue 1, May 1986

:

**Siemens Practices** Installation Series

° 7

# 3 SATURN<sup>°</sup> IIE EPABX

# INSTALLATION TEST PROCEDURES

Issued by Office Systems Group 5500 Broken Sound Boulevard N.W., Boca Raton, Florida 33431

(305) 994-8100 · Telex: 515052

Siemcns Information Systems, Inc.

Printed in U.S.A.

# CONTENTS

| SECTION PAG                                                                                                    | GE                                            |
|----------------------------------------------------------------------------------------------------|-----------------------------------------------|
| 1.00 INTRODUCTION<br>Purpose<br>scope<br>Siemens SATURN   E Practices<br>Siemens Customer Support Services.                                                                                                    | <b>1-1</b><br> - <br>1- <br> - <br> -         |
| 2.00 PREPARATORY ACTIVITY<br>General.<br>Test Equipment Required.<br>Handling Precautions for PCEs with<br>MOS Integrated Circuits.<br>PCB Removal and Replacement Guidelines.<br>Initial Visual Inspection Procedures. | 2-1<br>2-1<br>2-1<br>2-1<br>2-1<br>2-1<br>2-1 |
| 3.00 GROUND TESTS<br>General<br>System Ground Test<br>Shelf Ground Continuity Test                                                                                                    | <b>3-I</b><br>3-I<br>3-1<br>3-1               |
| 4.00 POWER-UP TESTS<br>Genera I<br>Power-Up/Output Voltage Tests                                                                                                    | 4-1<br>4-1<br>4-1                             |
| 5.09 OPERATING PROGRAM LOADING                                                                                                    | 5-1<br>5-1<br><b>5-1</b><br>5-1               |
| 6.00 ON-FINE DIAGNOSTIC TESTS                                                                                                    | 6-3<br>6-1<br>6-1                             |
| System Diagnostic Tests;                                                                                                    | 5 <b>-12</b>                                  |
| General                                                                                                    | 7-1                                           |

# LIST OF FIGURES

#### FIGURE

PAGE

| 2.00 Signal Cable Distribution for the SATURN IIE                         |         |
|---------------------------------------------------------------------------|---------|
| System (Basic Cabinet).                                                   | 2 - 4   |
| 2.01 Signal Cable Distribution for the SATURN IIE                         |         |
| System (Expansion Cabinet).                                               | 2 - 5   |
| 2.02 Power/Ground Distribution for the SATURN                             |         |
| System (Basic Cabinet).                                                   | 2 - 6   |
| 2.03 Power/Ground Distribution for the SATURN IIE                         |         |
| System (Expansion Cabinet)                                                | 2-7     |
| 3.00 System Ground Test Connections , , , , , , , , , , , , , , , , , , , | 3 - 2   |
| 3.01 Shelf Ground Continuity Test Connections                             | 3 - 3   |
| 4.00 Location of Input Voltage Connectors on                              |         |
| Basic Backplane.                                                          | . 4 - 5 |
| 4.01 Location of Input Voltage Connectors on                              |         |
| LTU Backplane                                                             | 4 - 6   |
| 5.00 Floppy Disk and Storage Envelope                                     | 5-l     |
| 5.01 Power System Unit (Front View).                                      | 5-4     |
| 5.02 Floppy Disk Loading Procedures.                                      | 5 - 5   |
| 5.03 CIOP Printed Circuit Board                                           | 5 - 6   |
| 6.00 Maintenance Phone and Maintenance-Related                            |         |
| Cress-Connections                                                         | 6 - 2   |
| 6.01 Modem Cross-Connections                                              | 6-2     |
|                                                                           |         |

# LIST OF FIGURES (Continued)

| 6.02 Single -Line Telephone Cross-Connections          | 6.2   |
|--------------------------------------------------------|-------|
|                                                        | 0-3   |
| 6.03 Single Line Telephone Cross-Connections           |       |
| Using SLA16PCB                                         | 6 - 3 |
| 6.04 Siemens Digital Telephone Cross-Connections       |       |
| Using SIMD PCB                                         | 6 3   |
| 6.05 SATURN Attendant Console Cross-Connections        | G-4   |
| 6.06 CO and DID Trunk Cross-Connections                | 6-5   |
| 0.00 CO and DD Hunk Cross-Connections                  | 0-0   |
| 6.07 Two-wire (Type I) Early Trunk Closs-Connections . | G-5   |
| 6.08 Four-Wire (19091) E&M Trunk Cross-Connections     | G-S   |
| 6.09 Two-Wire (Type II) E&M Trunk Cross-Connections    | . 6-6 |
| 6.10 Four-Wire (Type II) E&M Trunk Cross-Connections   | . 6-7 |
| 6.11 Recorded Announcement (DID and Tie Trunk          |       |
| Vacant Number Intercept, and ACD                       |       |
| Announcement Service) Cross-Connections                | 6-7   |
| 6.12 Code Calling (With or Without Answerback)         |       |
| Cross-Connections                                      | 6-8   |
| 6.13 Dial Ciciation (DTME) Cross-Connections           | 6-8   |
| 6.15 Dial Olelation (D(W)) Cross-Connections.          | 0-0   |
| 6.14 Music-en-Hold Cross-Connections Using             | ~ ~   |
| IMBA4 PCB                                              | 6-9   |
| 6.15 Music-on-Hold Cross-Connections Using             |       |
| SLMA/SLA16 PCB                                         | 6-9   |
| 6.16 Paging With Answerback Cross-Connections          | 6-10  |
| 6.17 Paging Without Answerback Cross-Connections.      | 6-10  |
| 6.18 Universal Night Answer (UNA) Cross-Connections    | 6-11  |
| 6.49 Attendant Consola Keypad and Feature              |       |
| Button Depression Secuence                             | 6.48  |
| 6.20 Sigmons DVAD Tolophone Putter Depression          | 0-10  |
|                                                        | 0.04  |
|                                                        | 0-21  |
| 6.21 Siemens JR-DYAD leiephone Button                  |       |
| Depression Sequence                                    | 6-23  |
|                                                        |       |

# LIST OF TABLES

#### TABLE

FIGURE

#### PAGE

| 1.00 Mnemonics Used in This Practice              | .  -    |
|---------------------------------------------------|---------|
| 2.00 PCB and Power Supply Removal Guidelines      | . 2-2   |
| 2.01 Visual Inspection                            | . 2-3   |
| 3.00 System Ground Test.                          | . 3-1   |
| 3.01 Shelf Ground Continuity Test                 | . 3-1   |
| 4.00 Power-Up/Output Voltage Test                 | . 4-1   |
| 5.00 Loading Procedures fcr Operating Disk        | 5 - 2   |
| 5.01 CIOP DIP Switch Settings                     | . 5-3   |
| 5.02 LED Display Values for Leading Errors        | . 5-4   |
| 6.00 Tone Generator Test                          | 6-13    |
| 6.01 Tone Generator Test Numbers                  | G-i3    |
| 6.02 DTMF Receiver Test                           | G-14    |
| 6.03 Station Line Test.                           | 6-14    |
| 6.04 DTMF Pad Test                                | 6-15    |
| 6.05 Console Test                                 | 6-16    |
| 6.06 Attendant Console Displayable Characters     | 6-19    |
| 6.07 Siemens Digital Telephone - DYAD Button Test | 6-20    |
| 6.08 Siemens Digital Telephone – JR-DYAD          |         |
| Button Test                                       | G-22    |
| 6.09 Siemens Digital Telephone -DYAD Display Test | 6 - 2 4 |
| 6.10 Siemens Digital Telephone Displayable        |         |
| Characters                                        | 6-25    |
| 6.11 Outgoing Trunk Test                          | 6-26    |
| 6.12 Placing Circuit(s) In-Service.               | 6-27    |
| 6.13 Laking Circuit(s) Out-of-Service             | 6-27    |
| 7.00 Instantion lest Procedures Checklist         | 7-1     |

# —

# SECTION 1.00 INTRODUCTION

1.01 Purpose. The equipment comprising the SATURN IIE (SATURN II-Expanded) System is completely tested at the factory prior to shipment. The inspections and tests covered in this practice verify that the EPABX equipment has been properly installed; ensure that no damage was incurred during transit; and confirm that the system is completely operational. Table 1.00 defines the mnemonics used throughout this practice.

#### CAUTION

# Installation test procedures on the SATURN IIE EPABX must be performed only by Siemens certified personnel.

1.02 Scope. This practice is divided into the following sections which are presented in the sequential order of perfor-Mance after initial installation of a SATURN IIE System. When additional equipment is installed to an existing and active SATURN IIE System, it is the responsibility of craft personnel to determine the sequential order of the test procedures contained in these sections.

- a. Section 1.00 Introduction
- b. Section 2.00 Preparatory Activity
- c. Section 3.00 Ground Tests
- d. Section 4.00 Power-Up Tests
- e. Section 5.00 Operating Program Loading
- f. Section 6.00 On-Lina Diagnostic Tesis
- g. Section 7.00 Installation Test Procedures Checklist

7.03 Siemens SATURN IIE Practices. The practices, issue numbers and dates for the SATURN IIE EPABX are listed in the Practices Documentation Index A30808-X5130-A190- \* -E937. Always refer to the latest issue of the application Index to obtain the latest issue number of a practice.

1.04 Siemens Customer Support Services. Siemens maintains a nationwide network cf field service offices. Contact the Siemens regional office for any engineering assistance that may be required.

| MNEMONIC                                                                                                    | DEFINITION                                                                                                    |
|----------------------------------------------------------------------------------------------------|----------------------------------------------------------------------------------------------------|
| MN≌MONIC<br>ACD<br>ALM<br>ASCII<br>CIOP<br>CMU<br>c o<br>CONF<br>C O T<br>DCI<br>DID<br>DIP<br>D P<br>DTE<br>D T M F<br>EIA<br>EPABX<br>FDD<br>IRAM<br>LTU<br>LTUPS<br>LED<br>MCA<br>MDF<br>MEM3<br>MEM4<br>MOS<br>MRA<br>MS M<br>MS M<br>M T C E | DEPINITION<br>Automatic Call Disiribution<br>Alarm<br>American Standard Code for Information Interchange<br>Controller/Input-Ouiput Processor<br>Customer Memory Update<br>Central Office<br>Conference Module<br>Central Office Trunk<br>Data Communication Interface<br>Direct Inward Dialing<br>Dual Inline Package<br>Dial Pulse<br>Data Terminal Equipment<br>Dual Tone Multifrequency<br>Electronics Industries Association<br>Electronic Private Automatic Branch Exchange<br>Floppy Disk Drive<br>Input Random Access Memory<br>Line/Trunk Unit<br>Line/Trunk Unit<br>Line/Trunk Unit Power Supply<br>Light-Emitting Diode<br>Memory Control and Attenuation<br>Main Distribution Frame<br>25Gkb Memory<br>Metal Oxide Semiconductor<br>Material Return Authorization.<br>Memory Support Module<br>Maintenance |
| OOS<br>ORAM<br>PABX<br>PCB<br>PEN<br>PIMD<br>PSC<br>PSU                                                                                                    | Out-of-Service<br>Output Random Access Memory<br>Private Automatic Branch Exchange<br>Printed Circuit Board<br>Port Equipment Number<br>Premium Instrument Module Digital<br>Parallel/Serial Converter<br>Power Supply Unit                                                                                                    |

Table 1.00 Mnemonics Used in This Practice

•

A30808-X5130-B120-1-B928 Issue 1, May 1986

| MNEMONIC                                                                                                    | DEFINITION                                                                                                    |  |  |
|----------------------------------------------------------------------------------------------------|----------------------------------------------------------------------------------------------------|--|--|
| R A U P<br>RGEN<br>SLA16<br>SLMA-S<br>SLMD<br>SMXTG<br>SPC<br>SPC<br>SPG<br>TMBA-2<br>TMBA-4<br>TMBM<br>TMIE<br>TMS<br>TSTAPP<br>TSTDIAG<br>TTY<br>UNA<br>ZUNA<br>-48PS | Remote Access Unit/Ports<br>Ring Generator<br>Subscriber Line Module Analog - 16 lines<br>Subscriber Line Module Analog - Station<br>Subscriber Line Module Digital<br>Signal Multiplexer/Tone Generator<br>Stored-Program-Controlled<br>Single Point Ground<br>Two-Wire E&M Trunk<br>Four-Wire E&M Trunk<br>Central Office Trunk<br>Direct Inward Dialing Trunk<br>Transmission Measuring Set<br>Test - Apparatus<br>Test - Maintenance Diagnostic<br>Teletypewriter<br>Universal Night Answer<br>Zoned Universal Night Answer<br>-48/dc Power Supply |  |  |

Table 1.00 Mnemonics Used in This Practice (Continued)

# SECTION 2.00 PREPARATORY ACTIVITY

2.01 General. This section describes the test equipment required to perform the installation test procedures, handling precautions for Printed Circuit Boards (PCBs) with Metal Oxide Semiconductor (MOS) integrated circuits, guidelines for removal and replacement of PCBs and powei supplies, and initial visual inspection procedures.

2.02 Test Equipment Required. The following test equipment is required to perform the procedures contained in this practice:

- a. Digital Multimeter. A digital multimeter of gocd commercial quality with an accuracy of  $\pm$  1.0% or better. The digital multimeter is used to perform the ground tests and output voltage tests.
- b. Maintenance Test Phone. For both Dial Pulse (DP) and Dual Tone Multifrequency (DTMF) systems, a lineman's test set or a single line telephone. A modular jack (MTCE PHONE) is provided on the front panel of the PSU for CONNecting the maintenance test phone when equipped with a modular plug. When the maintenance test phone is not equipped with a modular plug, a station appearance can be used via the Main Distribution Frame (MDF). The maintenance test phone is used to perform the on-line diagnostic tests.
- c. Data Service Terminal. A Keyboard-Send-Receive (KSR) daia terminal equipped with a standard ASCII keyboard and an EIA RS-232C interface (Silent 700 Series — Model 743 KSR — Texas Instruments, or equivalent). The data service terminal is used to input installation dependent data (i.e., system data base) into system memory when the standard data base format is supplied with the SATURN IJE System.

d. -Transmission Measuring Set. A transmission measuring set (TMS) used to measure the transmission quality of a trunk or station (Hewlett Packard HP-355iA or equivalent). Refer to the manual On-Line Diagnostic Tests, Outgoing Trunk Test and Station Line Test.

2.03 handling Precautions for PCBs with MOS Integrated Circuits. It is important that craft personnel handling PCBs with MOS integrated circuits free themselves from electrostatic charge by touching a grounded cabinet frame before handling such PCBs, or by wearing grounded wrist straps. Failure to observe this practice may result in damage to MOS PCBs due to electrostatic discharge.

#### WARNING

Hazardous voltages exist within the equipment cabins?. Be extremely careful when performing testing/troubleshooting procedures with the equipment panel(s) removed.

2.04 **PCB Removal and Replacement Guidelines.** In many instances during testing, the corrective action for a procedure in which the proper verification was not obtained requires that a PCB or a power supply be removed and replaced with a spare. Table 2.00 provides the guidelines that should be observed when removing and replacing PCBs and power supplies in an active system.

2.05 Initial Visual Inspection Procedures. The visual inspection procedures contained in Table 2.01 must be performed to ensure that the equipment comprising the SATURN IIE System has been properly installed and configured to meet the installation requirements. Before proceeding with the visual inspections, the front, rear and side panels of the cabinet should be removed to allow thorough inspection of the equipment.

| MODULE OR<br>UNIT                                                                                                    | SERVICE<br>STATE                                                                                                    | SPECIAL<br>INSTRUCTIONS                                                                                                    |
|----------------------------------------------------------------------------------------------------|----------------------------------------------------------------------------------------------------|----------------------------------------------------------------------------------------------------|
| CIOP<br>CONF<br>DTMF<br>FDDO, FDD1<br>LTUC *<br>LTUPS *<br>MCA<br>MEM3<br>MEM4<br>MSM Battery ·<br>PIMD<br>PSC<br>PSU<br>RAUP<br>SLA16<br>SLMA-0<br>SLA16<br>SLMA-0<br>SLMA-S<br>SLMD<br>S M X T G<br>TMBA-2<br>TMBA-4<br>TMBM<br>TMIE<br>- 48PS0 | NA<br>NA<br>0 0 s<br>NA<br>NA<br>NA<br>NA<br>NA<br>NA<br>NA<br>NA<br>NA<br>OOS<br>0 0 s<br>OOS<br>0 0 s<br>NA<br>OOS<br>0 0 s<br>NA<br>OOS<br>0 0 s<br>NA | Notes 1 and 2         Notes 1 and 2         Note 3         None         Note 4         Note 5         Notes 1 and 2         Notes 1 and 2         Notes 1 and 2         Notes 1 and 2         Notes 1 and 2         Notes 1 and 2         Note 6         Note 1         Note 6         Note 1 and 2         Note 3         Notes 1 and 2         Note 3         Note 3 |
| -48PS1 *                                                                                                    | NA                                                                                                    | Noie 3                                                                                                    |

| Table | 2.00 | PC3 | and | Power | Supply | Removal | Guidelines |
|-------|------|-----|-----|-------|--------|---------|------------|
|-------|------|-----|-----|-------|--------|---------|------------|

\* Optional depending upon customer/system requirements. NA = Not Applicable; OOS = Out-of-Service

Notes:

- 1. System outage (halts call processing). Set BASIC PS circuit breaker on PSU to off.
- 2. Open FDD and remove floppy disk before removing PCB. After new PCB is inserted, reinsert floppy disk, close FDD, set BASIC PS circuit breaker on PSU to on, and press reset switch on CIOP.
- 3. Wait for in-process calls to complete.
- 4. Removal places one-half of ports in shelf out-of-service.
- Before removal, set related LTUPS circuit breaker on PSU to off. Removal places all ports in shelf out-of-service. 5.
- Battery may be replaced with power applied to system.
- 6. **7.** System outage (halts call processing). Before removal, set all circuit breakers to off, open FDDs and remove floppy disks. After replacement, reinsert floppy disks, close FDDs, set circuit breakers to on, and press reset switch on CIOP.
- 8. Set related circuit breaker on PSU to off. May halt call processing depending upon system configuration and traffic. If there are two -48Vdc power supplies (where system includes an Expansion Cabinei), the remaining supply may have sufficient capacity to support system operation.

|      | -                                                                                                    |                                                                           |
|------|----------------------------------------------------------------------------------------------------|---------------------------------------------------------------------------|
| STEP | VISUAL INSPECTION                                                                                                    | REFERENCE                                                                 |
| 1    | Check that the cabinet ac power cord is not connected to an electrical outlet.                                                                                                    |                                                                           |
| 2    | Check that the -48Vdc power supply is strapped for 110Vac or 220Vac.                                                                                                    | SATURN IIE EPABX Installation<br>Procedures Practice (Section 4.00)       |
| 3    | Check that all circuit breakers on the Power System Unit (PSU) are in the OFF position and fuses inserted.                                                                                                    | SATURN IIE EPABX Installation<br>Procedures Practice (Section 4.00)       |
| 4    | If the MSM is installed, check that the Battery Packk is not connected but inserted into corresponding position. Also check that the PSU is strapped for MSM operation.                                                                                                    | SATURN <b>IE</b> EPABX Installation<br>Procedures Practice (Section 4.00) |
| 5    | Check that each PCB in the system is withdrawn from its backplane connector.                                                                                                    |                                                                           |
| 6    | Check that the DIP switch settings for the CIOP board are set<br>to meet the operating characteristics of the particular data<br>service terminal to be used to input the installation-dependent<br>data(i.e.,data base) into system memory when the standard<br>data base format is supplied with the SATURN IIE System. | SATURN ILE EPABX Installation<br>Procedures Practice (Section 4.00)       |
| 7    | Check that each trunk-type PCB (i.e., TMBM, TMIE, TMBA-2<br>and/or TMBA-4) is properly strapped according to the<br>operating characteristics of the trunk facility of the Central<br>Office (CO) or distant PABX.                                                                                                    | SATURN IE EPABX Installation<br>Procedures Practice (Section 4.00)        |
| 8    | Check that the intercabinet signal and power/ground cabling arrangements are complete and all connectors are firmly seated according to the referenced illustrations (Figures 2.00 through 2.03).                                                                                                    | Figures 2.00 through 2.03                                                 |
| 9    | Check that Berg Clips are on pins 27 and 28 of unused signal cable connectors on basic shelf.                                                                                                    | SATURN                                                                    |

#### Table 2.01 Visual Inspection

A30808-X5130-B120-1-B928 Issue 1, May 1986

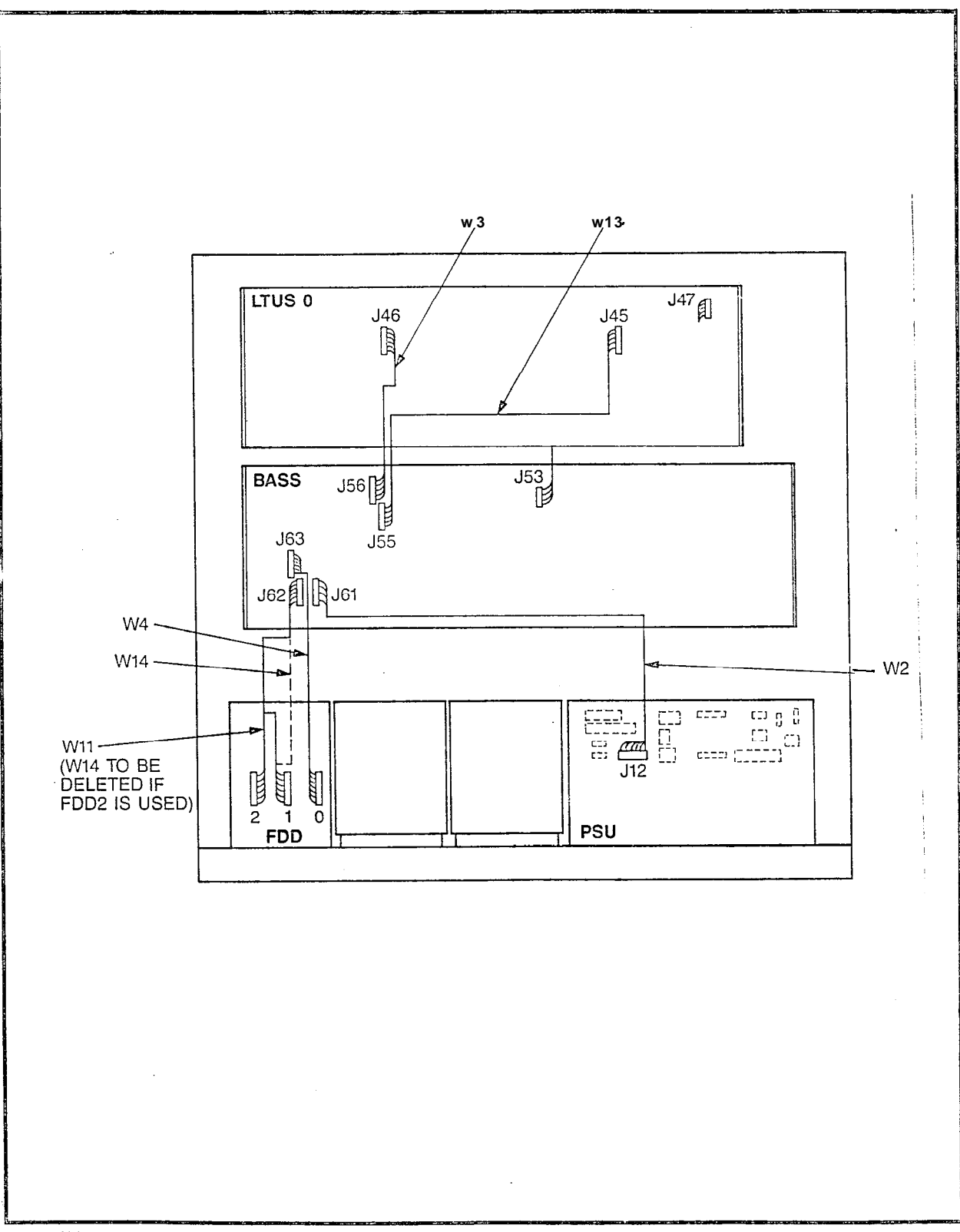

B5042-1-3/22/86

Figure 2.00 Signal Cable Distribution for the SATURN IIE System (Basic Cabinet)

ł

A30808-X5130-B120-1-B928 issue 1, May 1986

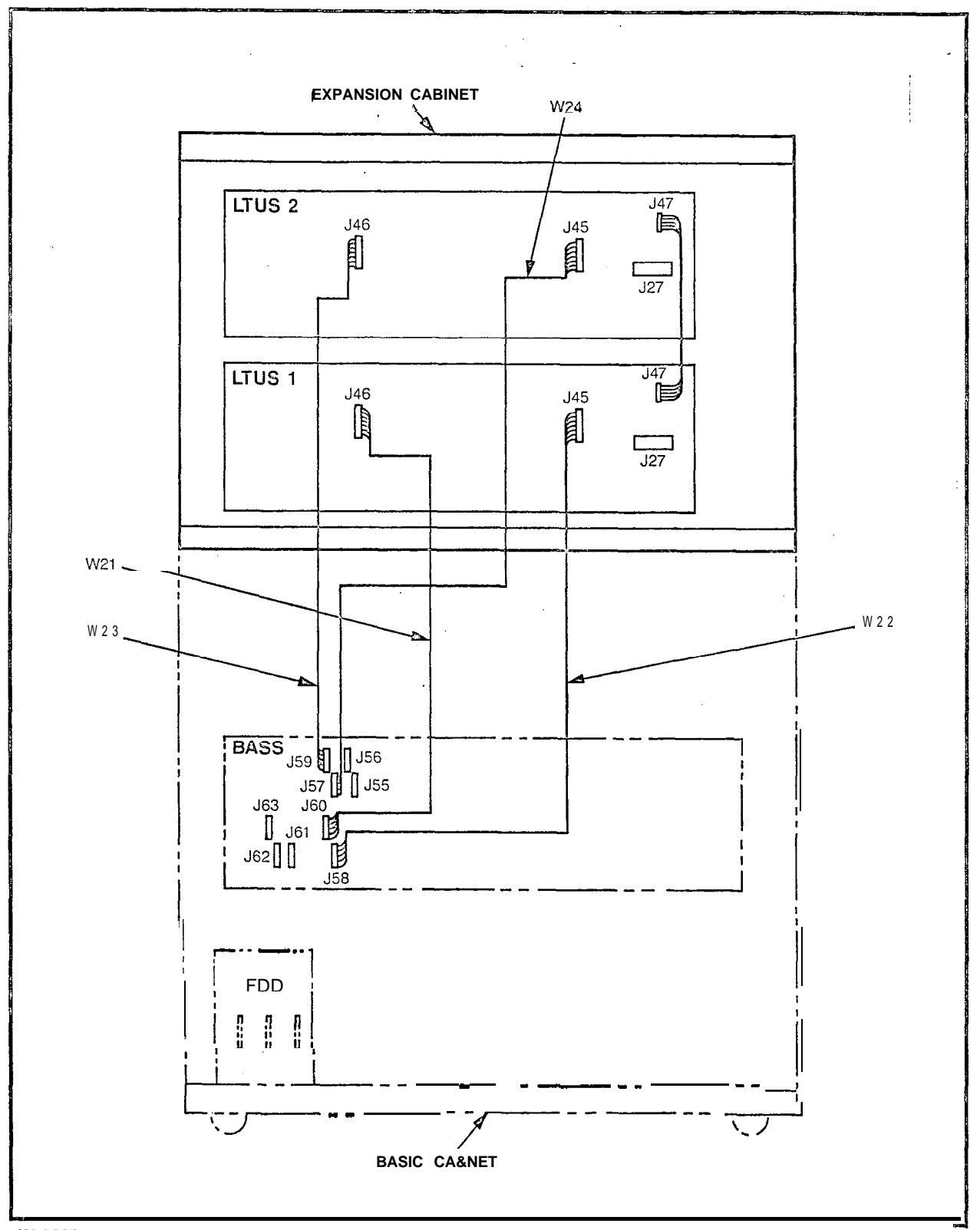

A5040-2-3/31/86 Figure 2.01 Signal Cable Distribution for the SATURN IIE System (Expansion Cabinet)

SATURN IE EPABX

,

n

A30808-X5130-B120-1-B928 Issue 1, May **1986** 

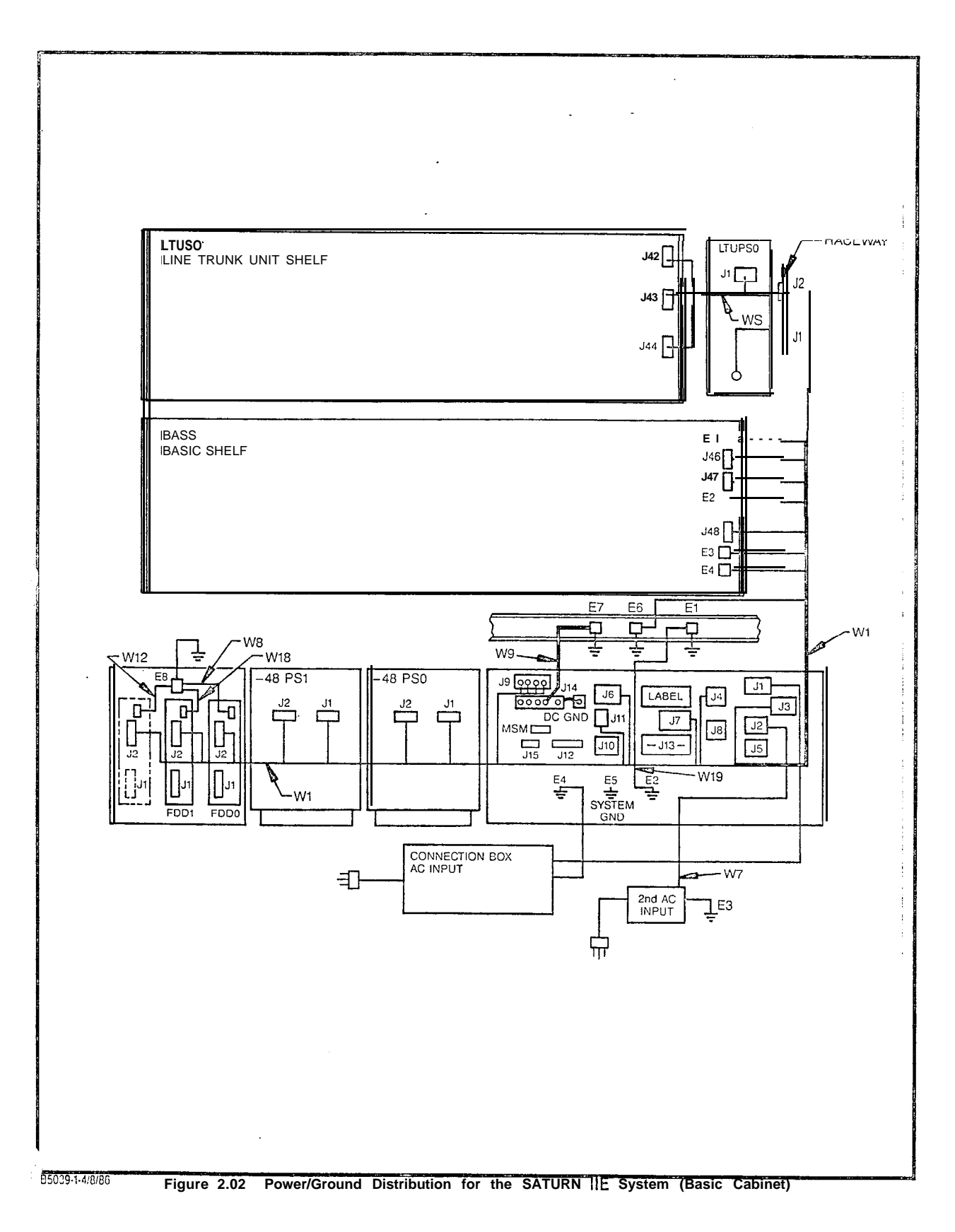

A30808-X5130-B120-1-B928 Issue 1, May 1986

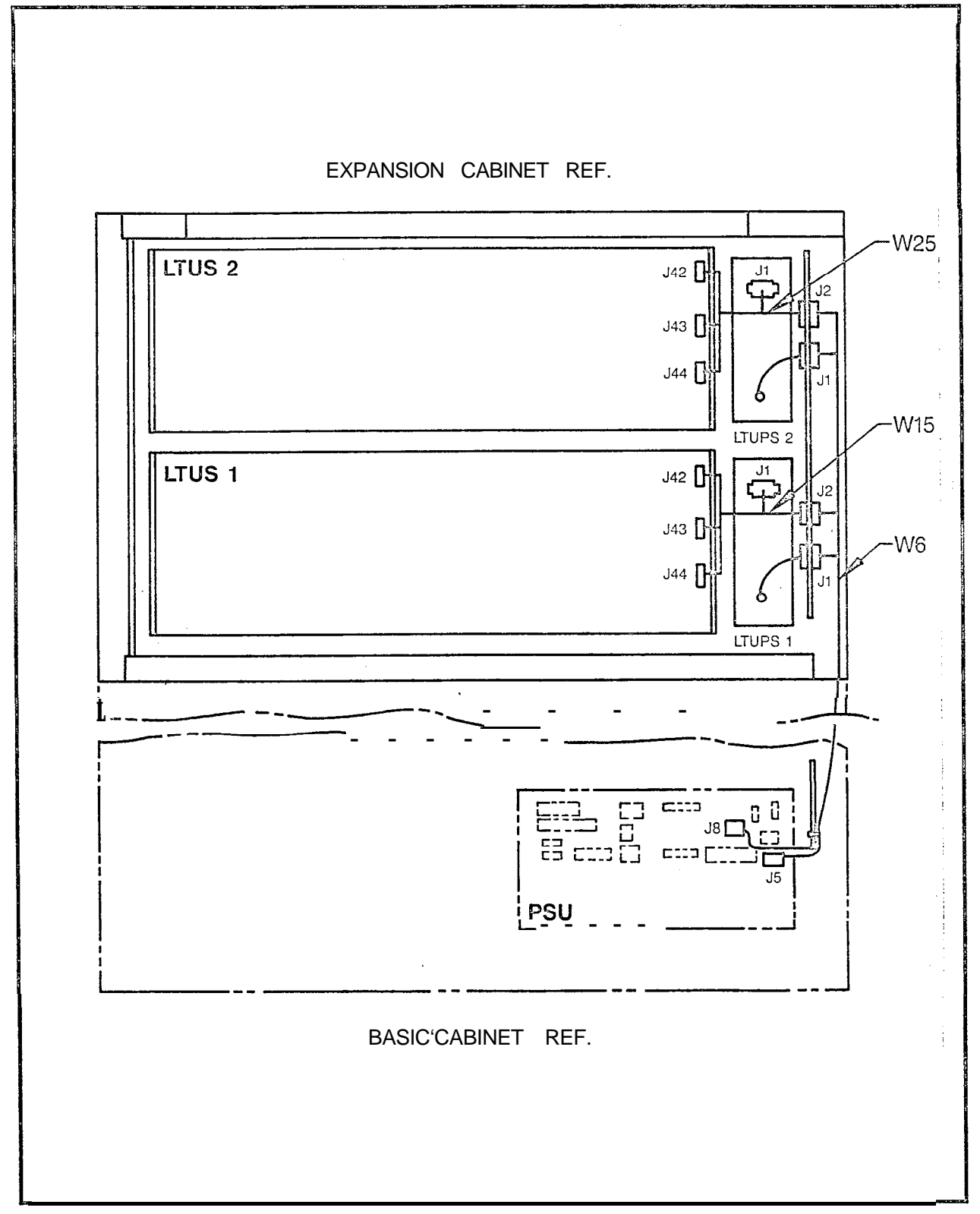

# SECTION 3.00 GROUND TESTS

3.01 General. The SATURN IIE System must be connected to an earth ground (i.e., metallic cold water pipe or master ground busbar) in addition to the safety ground in the ac power cord. A G-gauge (twisted copper wire) conductor should be connected between the grounding lug E5 located on the bottom of the cabinet frame and the selected earth ground (refer to Section 3.00 in the SATURN IIE EPABX Installation Procedures practice for details). The following tests must be performed to ensure that proper earth ground connections have been accomplished, and that ground connections within the cabinet assembly have not been damaged or loosened during shipment.

#### WARNING

Hazardous voltages exist within the equipment cabinet. Be

# extremely careful when performing testing/troubleshcoting procedures with the equipment panel(s) removed.

3.02 System **Ground Test.** Before proceeding with the test' procedures indicated in Table 3.00, check that the earth ground connections are secure and ground conductors are firmly positioned on grounding lug E5 at the bottom of the cabinet frame.

**3.03** Shelf Ground Continuity Test. Each LTU shelf assembly within the cabinet assembly is grounded via two vertical busbars. Beiore proceeding with the test procedures indicated in Table 3.01, check that each shelf backplane is interconnected with the busbar flanges and adequately secured into position.

#### Table 3.00 System Ground Test

| STEP | PROCEDURE                                                                                                    | VERIFICATION                                                                                             | IF VERIFICATION<br>IS NOT OBTAINED                                                                                                    |
|------|----------------------------------------------------------------------------------------------------|----------------------------------------------------------------------------------------------------|----------------------------------------------------------------------------------------------------|
| 1    | If connected, remove ac power cord from commercial power outlet.                                                                                                    |                                                                                                    |                                                                                                    |
| 2    | Short digital multimeter test leads together and noie resistance of test leads.                                                                                                    |                                                                                                    |                                                                                                    |
| 3    | Set digital multimeter to lowest<br>resistance range and connect its<br>leads between the U-ground pin of<br>the ac power cord and the U-ground<br>socket in the commercial power<br>outlet (refer to Figure 3.00 for details). | Resistance measured should be<br>betweem 0 and 2 ohms greater than<br>the measured test lead resistance. | If a reading greater than 2 ohms is<br>obtained, the faulty ground CON-<br>NECTION must be isolated and COI-<br>rected befora continuing with the<br>installation test procedures |
| 4    | Repeat procedure with second ac<br>power cord if optional expansion<br>cabinet is incorporated into system.                                                                                                    | Same as step 3 above.                                                                                    | Same as step 3 above.                                                                                                    |

#### Table 3.01 Shelf Ground Continuity Test

| STEP | PROCEDURE                                                                                                    | VERIFICATION                                                                                                    | IF VERIFICATION<br>IS NOT OBTAINED                                                                                                    |
|------|----------------------------------------------------------------------------------------------------|----------------------------------------------------------------------------------------------------|----------------------------------------------------------------------------------------------------|
| 1    | If connected, remove ac power cord from commercial power outlet.                                                                                                    |                                                                                                    |                                                                                                    |
| 2    | Set digital multimeter to lowest<br>resistance range and connect its<br>leads between ground lug E5 located<br>at the bottom of the cabinet frame,<br>and one of the busbar/backplane<br>attaching screws for each existing<br>LTU shelf (refer to Figure 3.01) | Resistance measured should be<br>between 0 and 1 ohm greater than<br>the measured multimeter test lead<br>resistance. | If a reading greater than 1 ohm is<br>obtained, the faulty ground CONNec-<br>tion must be corrected before CON-<br>tinuing the installation test pro-<br>cedures. |

A30808-X5130-B120-1-B928 Issue 1, May 1986

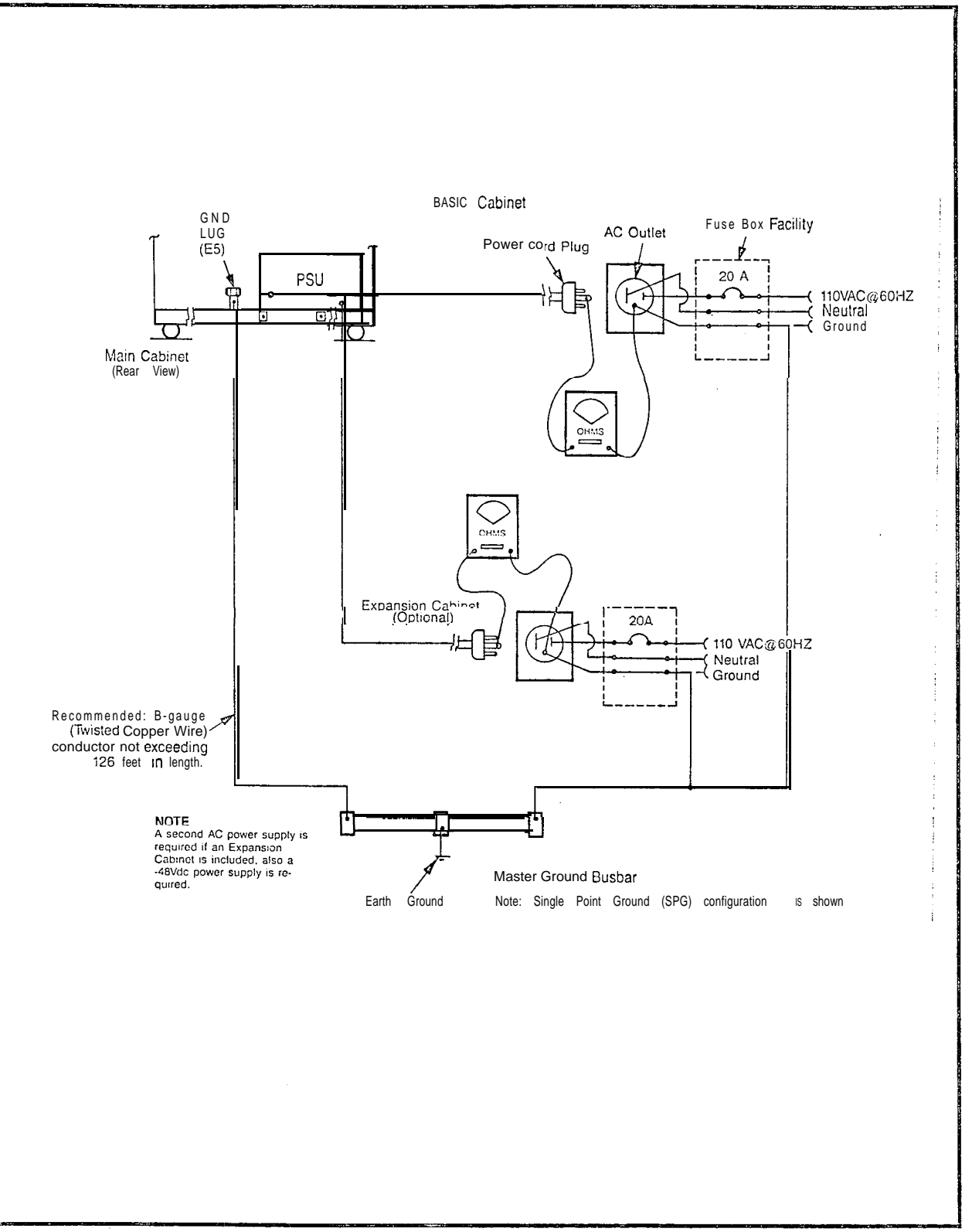

A5120-1-4/14/86

Figure 3.00 System Ground Test Connections

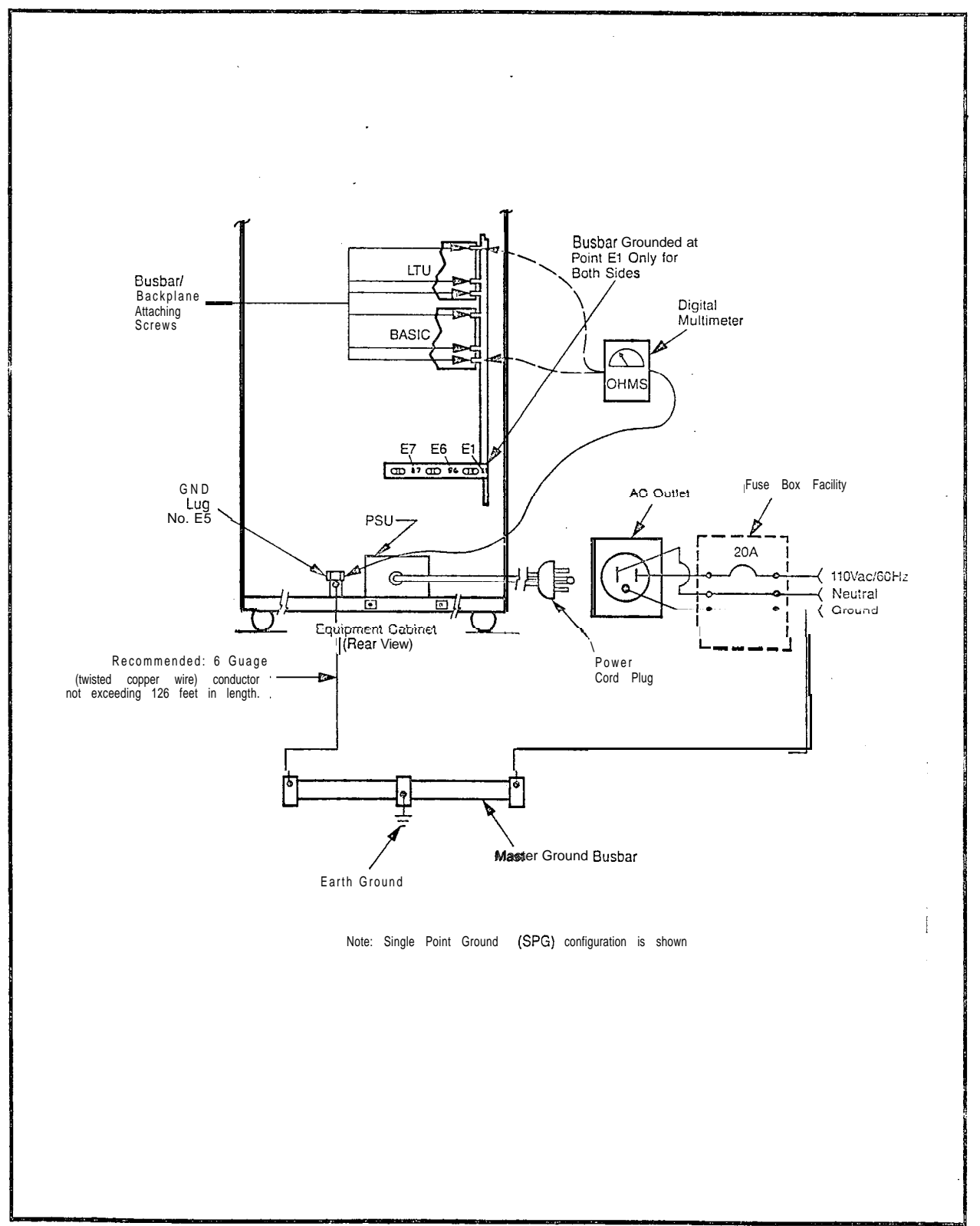

A5121-1-4/21/86

4.01

General. The SATURN IIE System makes use of dis-

tributed power in the equipment cabinet. Several power sup-

plies are used in the system. These power supplies provide +5Vdc, -5Vdc, +12Vdc, -12Vdc, -48Vdc, 90Vac-20Hz ringing

voltage and message waiting voltage, from a 110Vac 60Hz

input power source. After satisfactorily performing the ground tests indicated in Section 3.00, the following tests must be per-

formed to ensure that proper power cable connections have

been accomplished and that the power supplies inside the

cabinet assembly have not been damaged during shipment.

# SECTION 4.00 POWER-UP TESTS

WARNING

Hazardous voltages exist within the equipment cabinet. Be extremely careful when performing testing/troubleshooting procedures with the equipment panel(s) removed.

4.02 Power-Up/Output Voltage Tests. Before proceeding with the test procedures indicated in Table 4.00, check that all power cable assemblies are properly secured into their corresponding locations. Note that the test procedures in Table 4.00 include procedures for testing the optional MSM, when equipped in the system.

| ЭТЕР | PROCEDURE                                                                                                    | VERIFICATION                                                                             | IF VERIFICATION<br>IS NOT OBTAINED                                                                                                    |
|------|----------------------------------------------------------------------------------------------------|------------------------------------------------------------------------------------------|----------------------------------------------------------------------------------------------------|
| 1    | f not previously done, extract each <sup>9</sup> CB in the system from its respec-<br>ive backplane connector in basic<br>and LTU shelves.                                                                         |                                                                                          |                                                                                                    |
| 2    | Check that all circuit breakers on the SU are in the off positions and that all fuses are inserted in their COF-<br>responding locations.                                                                          |                                                                                          |                                                                                                    |
| 3    | Jsing the digital multimeter (or an<br>IC polarity indicator), verify that the<br>Commercial ac power receptacle<br>Jsed for powering the system has the<br>Droper polarity.                                       | <sup>⊃</sup> 0larity indication must coincide with<br><sup>−</sup> igures 3.00 and 3.01. | if polarity indication does not coin-<br>cide, correct before proceeding with<br>the remainder of test in this table.                                                                                                    |
| 4    | Connect the ac power cord(s) to the commercial ac power receptacle(s).                                                                                                    |                                                                                          |                                                                                                    |
| 5    | Place the following circuit breakers<br>on the PSU to the on (up) position:<br>a) Basic PS<br>b) -48PS0<br>c) -48PS1 (if equipped)<br>d) LTUPSO (if equipped)<br>e) LTUPS1 (if equipped)<br>9 LTUPS2 (if equipped) |                                                                                          |                                                                                                    |
| 6    | <ul> <li>If the optional MSM module is equipped in the system, proceed &amp;S follows:</li> <li>a) If not previously done, connect and insert battery pack into the MSM assembly.</li> </ul>                       |                                                                                          |                                                                                                    |
|      | b)Press the BATTERY TEST<br>switch on the PSU and<br>release after verification has<br>been obtained.                                                                                                    | The associated green LED should light steadily.                                          | If the green LED remains extin-<br>guished, the battery pack is below<br>acceptable voltage limits. Let MSM<br>charge battery pack and retry test af-<br>ter 30 minutes have elapsed. If green<br>LED remains extinguished, the bat-<br>tery pack is defective and requires<br>replacement. |

Table 4.60 Power-Up/Output Voltage Test

| Т   |                                                                                                    |                                                                |                                                                                                    |
|-----|----------------------------------------------------------------------------------------------------|----------------------------------------------------------------|----------------------------------------------------------------------------------------------------|
| STE | P PROCEDURE                                                                                                    | VERIFICATION                                                   | IF VERIFICATION<br>IS NOT OBTAINED                                                                                                    |
|     | c) On the PSU, place the circuit<br>breaker designated BASIC PS<br>in the off (down) position.                                                                         | The red LED designated BATTERY<br>TEST should be steadily lit. | If the red LED remains extinguished, replace the MSM.                                                                                                    |
|     | <ul> <li>d) On the PSU, place the circuit</li> <li>breaker designated BASIC PS<br/>to the on (up) position.</li> </ul>                                                 | The red BATTERY TEST LED should be extinguished.               | If the red LED remains steadily lit,<br>either the cabinet ac power cord is<br>not connected to the commercial ac<br>power receptacle or a local ac pow-<br>er failure has occurred. |
| 7   | Set digital multimeter to appropriate dc voltage scale for the following tests.                                                                                        |                                                                | NOTE<br>If further troubleshooting information<br>is required during these testing<br>procedures, refer to SATURN IIE<br>EPABX Maintenance and<br>Troubleshooting Practice.          |
| 8 A | To measure the unloaded basic shelf input voltages, proceed as follows:                                                                                                |                                                                |                                                                                                    |
|     | <ul> <li>a) On basic backplane shown in<br/>Figure 4.00, take reading be-<br/>tween terminal EI, E2, E3 or<br/>E4 and ground.</li> </ul>                               | Voltage measured should read be-<br>tween +4.5 and +5.5 Vdc.   | If reading is not within tolerance, ad-<br>just +5V ADJUST potentiometer on<br>PSU. If still out-of-tolerance replace<br>PSU.                                                        |
|     | <li>b) On basic backplane connector<br/>J46, shown in Figure 4.00, take<br/>readings beiween pins 2 and 3.</li>                                                        | Voltage measured should read bə-<br>tween -43 and -53Vdc.      | If reading is not within tolerance,<br>check the -48P-BASIC fuse in PSU.<br>If fuse is good, replace -48PSO.                                                                         |
|     | c) Set digital multimeter to ap-<br>propriate Vac scale and take<br>reading between pins 1 and 2<br>of J46.                                                            | Voltage measured should be be-<br>tween 75 and 100 Vac.        | If the voltage is not present, check<br>and replace RGEN fuse or RAC BAS-<br>IC fuse on PSU. If fuses are good,<br>replace RGEN PCB. If voltage still not<br>present, replace PSU.   |
|     | d) Set digital multimeter to appropri-<br>ate Vdc scale and take readings<br>between the following pins on<br>basic backplane connector J47<br>(shown in Figure 4.00): |                                                                |                                                                                                    |
|     | 1) Pins 1 and 3.                                                                                                    | Voltage measured should be be-<br>tween -4.9 and -5.2Vdc       | If reading is not within tolerance,<br>replace the PSU.                                                                                                    |
|     | 2) Pins 2 and 3.                                                                                                    | Voltage measured should be be-<br>tween -43 and -53Vdc         | If reading is not within tolerance,<br>check the -488 BASIC fuse on PSU.<br>If the fuse is good, replace -48PS0.                                                                     |
|     | <ul> <li>e) On basic backplane connector<br/>J48, shown in Figure 4.00, take<br/>readings between the following<br/>pins:</li> </ul>                                   |                                                                |                                                                                                    |
|     | 1) Pins 1 and 4.                                                                                                    | Voltage measured should read be-<br>tween -11.3 and -12.7Vdc.  | If reading is not within tolerance, replace the PSU.                                                                                                    |
|     | 2) Pin 2 or 3 and pin 4.                                                                                                    | Voltage measured should be be-<br>tween +11.3 and +12.7Vdc.    | If reading is not within tolerance, replace the PSU.                                                                                                    |
|     | 3) Pins 4 and 5.                                                                                                    | Voltage measured should be be-<br>tween 4.85 and 5.15Vdc.      | If reading is not within tolerance,<br>check that J16 on the rear panel of<br>the PSU is strapped to the MSM ter-<br>minal. If the strap is in place, replace<br>the MSM.            |

#### Table 4.00 Power-Up/Output Voltage Test (Continued)

#### A30808-X5130-B120-1-B928 Issue 1, May 1986

| STEP | PROCEDURE                                                                                                    | VERIFICATION                                                                                                    | IF VERIFICATION                                                                                                    |
|------|----------------------------------------------------------------------------------------------------|----------------------------------------------------------------------------------------------------|----------------------------------------------------------------------------------------------------|
|      | <ul> <li>f) Connect positive lead of digital<br/>multimeter to pin 5 of connec-<br/>tor J48 and negative lead to<br/>terminal EI on basic back-<br/>plane. (Refer to Figure 4.00.)</li> </ul> | Voltage measured should read +<br>0.05Vdc.                                                                                           | If reading is not 0.05 Vdc, adjust +5V<br>ADJUST potentiometer on PSU. If<br>adjustment is not effective, replace<br>PSU.                                           |
| 8B   | After satisfactorily completing step<br>8A, proceed as follows to measure<br>the loaded basic shelf input voltages.                                                                           |                                                                                                    |                                                                                                    |
|      | <ul> <li>a) On the PSU, place the circuit<br/>breaker designated BASIC PS<br/>in the off (down) position.</li> </ul>                                                                          | The MSM red LED designated BAT-<br>TERY TEST should be steadily lit.                                                                 |                                                                                                    |
|      | <ul> <li>b) Plug all previously extracted<br/>PCBs on the basic shelf into<br/>their respective backplane<br/>connectors.</li> </ul>                                                          |                                                                                                    |                                                                                                    |
|      | c) On the PSU, place the circuit<br>breaker designated BASIC PS<br>in the on (up) position.                                                                                                   | The MSM red LED designated BAT-<br>TERY TEST should be extinguished.                                                                 |                                                                                                    |
|      | <ul> <li>d) Repeat measuring procedures<br/>on basic backplane connectors<br/>J46, J47, J48 and terminals<br/>EI-E4 as indicated in step 8A.</li> </ul>                                       | Same verification as in steps 8A a) through e), except that $+5$ Vdc at terminal EI should read between 4.85 and 5.15Vdc under load. |                                                                                                    |
| 9A   | To measure the unloaded LTU shelf<br>input voltages (if applicable), proceed<br>as follows:                                                                                                   |                                                                                                    |                                                                                                    |
|      | a) On the LTU backplane con-<br>nector J42,shown in Figure<br>4.01,take a reading between<br>the following pins:                                                                              |                                                                                                    |                                                                                                    |
|      | 1) Pins 1 and 3.                                                                                                    | Voltage measured should be be-<br>tween +4.5 and +5.5Vdc.                                                                            | If reading is not within tolerance, ad-<br>just +5V ADJUST potentiometer on<br>LTUPS. If the adjustment does not<br>bring voltage into tolerance, replace<br>LTUPS. |
|      | 2) Pins 3 and 5.                                                                                                    | Voltages measured should be be-<br>tween -4.9 and -5.2Vdc.                                                                           | If reading is not within tolerance, replace appropriate LTUPS.                                                                                                    |
|      | 3) Pins 3 and 4.                                                                                                    | Voltage measured should be be-<br>tween -43 and -53Vdc.                                                                              | If reading does not coincide with<br>verification reading, check the -48P<br>LTU fuse on PSU. If fuse is good,<br>replace -48PS0.                                   |
|      | <ol> <li>Set digital multimeter to<br/>read Vac and connect be-<br/>tween pins 2 and 3.</li> </ol>                                                                                            | Voltage measured should be b<br>tween 75 and <b>100Vac.</b>                                                                          | e- If voltage is not present,<br>check/replace RGEN fuse or RAC<br>LTUO fuse on PSU. If fuses are good,<br>replace PSU.                                             |
|      | <li>b) Set digital multimeter to ap-<br/>propriate Vdc scale.</li>                                                                                                    |                                                                                                    |                                                                                                    |
|      | <li>c) On LTU backplane connector<br/>J43,shown in Figure 4.01, take<br/>a reading between the follow-<br/>ing pins:</li>                                                                     |                                                                                                    |                                                                                                    |

#### Table 4.00 Power-Up/Output Voltage Test (Continued)

· ·

| STEP | PROCEDURE                                                                                                    | VERIFICATION                                                                                                    | IF VERIFICATION<br>IS <b>NOT</b> OBTAINED                                                                                                    |
|------|----------------------------------------------------------------------------------------------------|----------------------------------------------------------------------------------------------------|----------------------------------------------------------------------------------------------------|
|      | 1) Pins 1 and 3.                                                                                                    | Voltage measured should read be-<br>tween +4.5 and +5.5Vdc.                                                              | If reading is not within tolerance, ad-<br>just +5V ADJUST potentiometer on<br>LTUPSO. If adjustment does not bring<br>the voltage into tolerance, replace<br>LTUPSO. |
|      | 2) Pins 1 and 2.                                                                                                    | Voltage measured should read be-<br>tween -43 and -53Vdc.                                                                | If reading is not within tolerance,<br>replace -48PS0. If voltage not<br>present, check -48B LTUO fuse on<br>PSU. If fuse is good, replace 48PS0.                     |
|      | 3) Pins 1 and 4.                                                                                                    | Voltage measured should read be-<br>tween +11.3 and +12.7Vdc.                                                            | If reading is not within tolerance, replace LTUPSO.                                                                                                    |
|      | 4) Pins 1 and 5.                                                                                                    | Voltage measured should read be-<br>tween -11.3 and -12.7Vdc.                                                            | If reading is not within tolerance, replace LTUPSO.                                                                                                    |
|      | <ul> <li>d) On LTU backplane connector<br/>J44 shown in Figure 4.01, take<br/>a reading between pins 1 and<br/>2 or pins 1 and 3.</li> </ul>                           | Voltage measured should read be-<br>tween +4.5 and +5.5Vdc.                                                              | If reading is not within tolerance,<br>check +5V cabling between be-<br>tween basic shelf and LTU                                                                     |
| 9B   | Repeat steps 9A a) through d) for ex-<br>pansion cabinet LTU shelf voltages<br>(if applicable) substituting -48PS1 for<br>48Vdc power supply and appropriate<br>LTUPS. |                                                                                                    |                                                                                                    |
| 9C   | After satisfactorily completing steps<br>9A and 9B, proceed as follows to<br>measure the loaded LTU shelf input<br>voltages:                                           |                                                                                                    |                                                                                                    |
|      | a) On the PSU, place the circuit<br>breakers designated<br>LTUPS0,LTUPS1,and LTUPS2<br>in the off (down) positions.                                                    |                                                                                                    |                                                                                                    |
|      | <ul> <li>b) Plug all previously extracted<br/>PCBs on the LTU shelves into<br/>their respective backplane<br/>connectors.</li> </ul>                                   |                                                                                                    |                                                                                                    |
|      | c) On the PSU, place the circuit<br>breakers designated LTUPSO,<br>LTUPS1, and LTUPS2 in the<br>on (up) positions.                                                     |                                                                                                    |                                                                                                    |
|      | <ul> <li>d) Repeat measurements on LTU<br/>backplane connectors J42,<br/>J43, and J44 per step 9A.</li> </ul>                                                          | Voltages measured should be within<br>same tolerances except +5Vdc sup-<br>ply should read between 4.85 and<br>5.15 Vdc. |                                                                                                    |

#### Table 4.00 Power-Up/Output Voltage Test (Continued)

A30808-X5130-B120-1-B928 Issue 1, May 1986

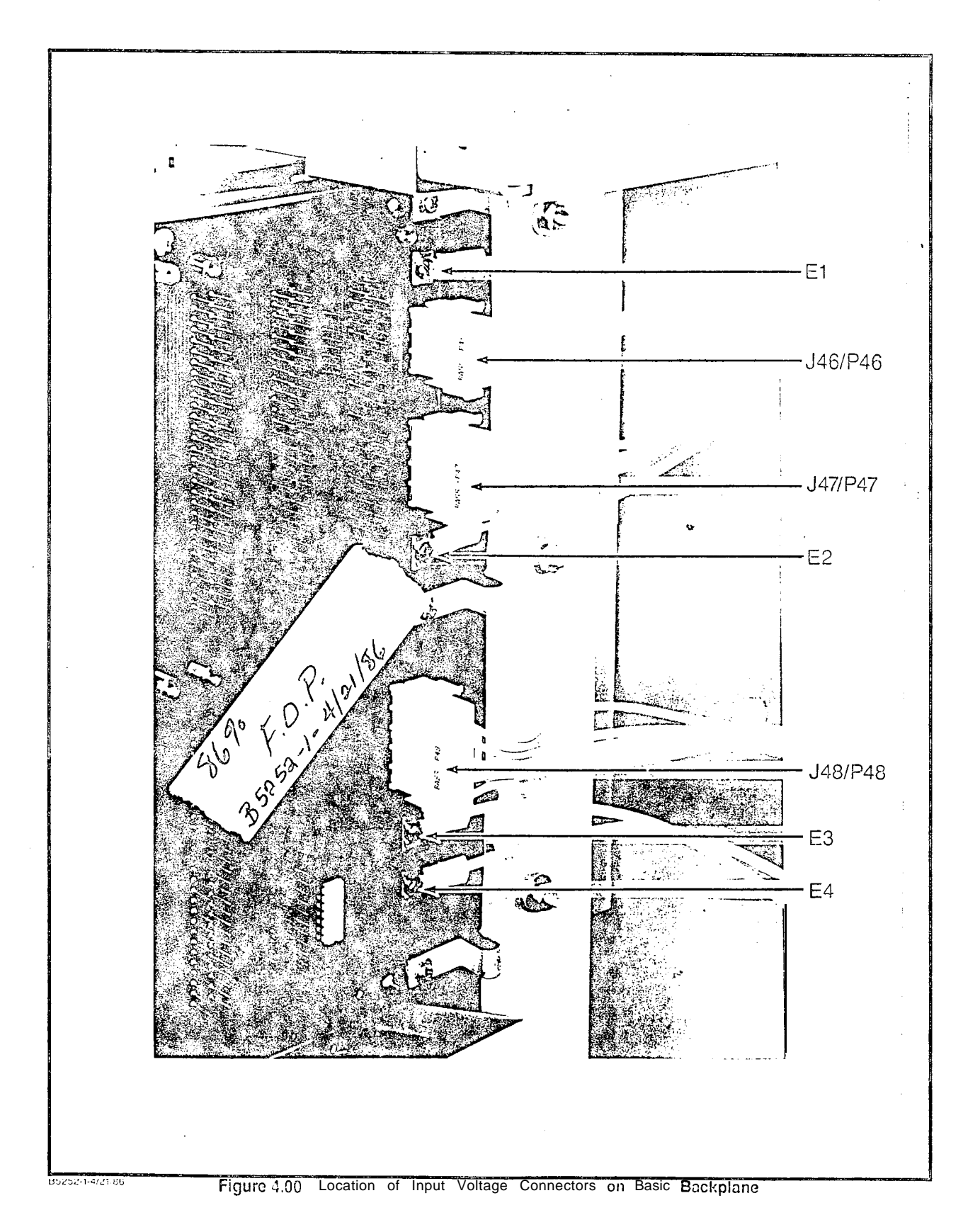

A30808-X5130-B120-1-B928 Issue 1, May 1986

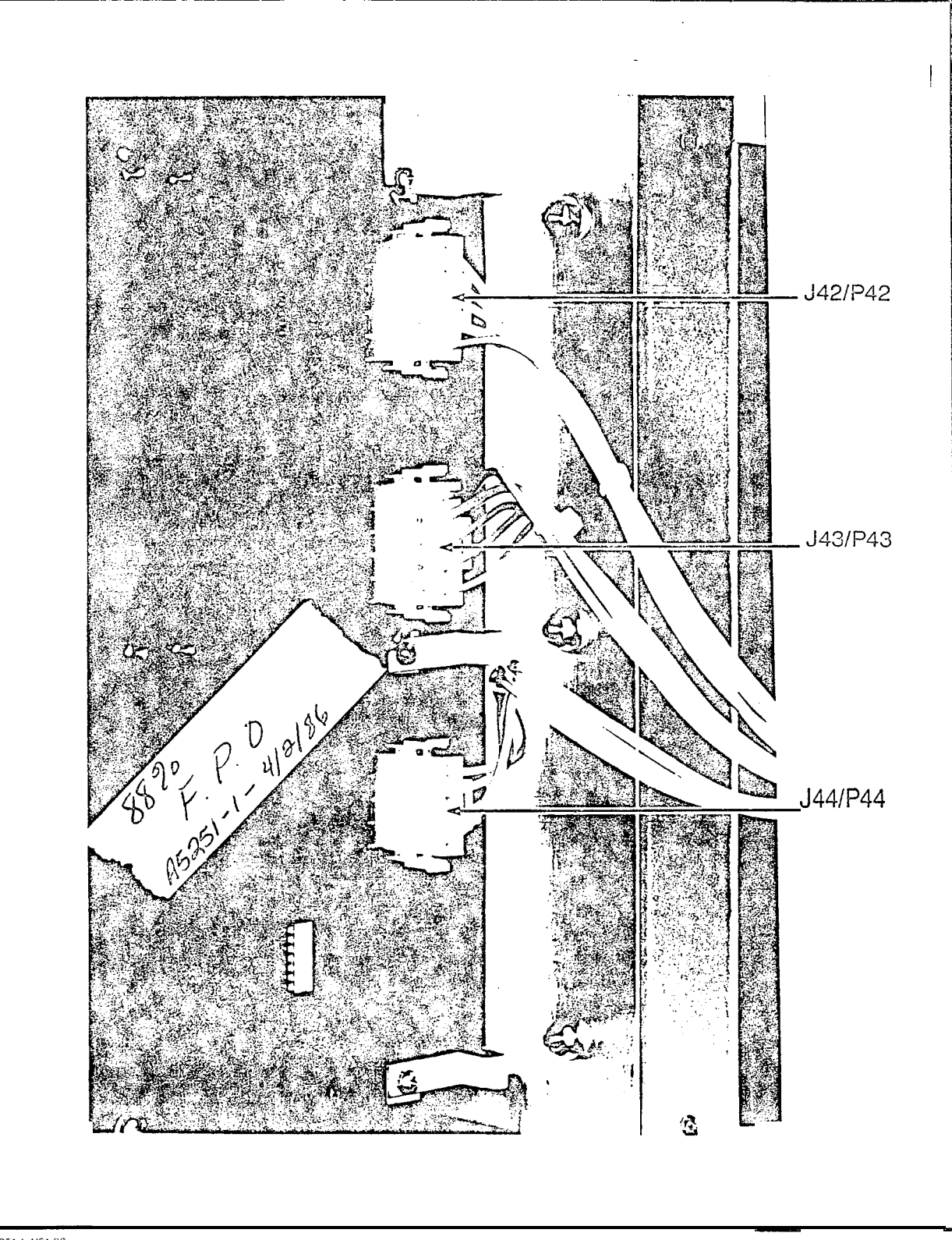

A5251-1-4/21/86

Figure 4.01 Location of Input Voltage Connectors on LTU Backplane

#### SECTION 5.00 OPERATING PROGRAM LOADING

5.01 General. The SATURN ILE EPABX is a Stored-Program-Controlled (SPC) system. The system is shipped with two identical floppy disks that contain the basic operating and the installation-dependent data. The operating program uses the installation-dependent data, commonly referred to as the system data base, to complete and process calls as required by the customer. This information includes such items as the number of station lines and trunks in the system, as well as their operating characteristics.

The exact equipment configuration of the SATURN IIE System must be defined in the data base in order for the system to operate properly. Depending on how the system is ordered, the data base is supplied in a standard format or, on request, can be supplied completely defined and prepared by Siemens. When the standard data base format is supplied, via the SATURN EPABX Data Base Preparation practice, the equipment configuration of the particular installation-site must be evaluated to determine if additional information must be added to the floppy disks. The floppy disks are updated via a service terminal. The procedures for defining the data base and inputting the data to memory are described in the SATURN EPABX Data Base Preparation practice and SATURN EPABX Customer Memory Update (CMU) Procedures practice.

5.02 Loading Operating Disks. After satisfactorily completing the Power-Up/Output Voltage Tests in Section 4.00, the system's operating program, contained *on* the floppy disks, is loaded into the FDD modules for the initial processor initialization. Both floppy disks are loaded, with either disk placed in either drive (FDDO or FDD1). Before proceeding with the loading procedures indicated in Table 5.00, the following precautions must be observed when handling the floppy disks. Figure 5.00 illustrates the floppy disk and storage envelope.

- a. Prior to using a floppy disk, leave disk in the same environment as the FDD module for at least 5 minutes.
- b. Do not place heavy objects on floppy disk.
- c. Do not write on floppy disk.
- Do not touch floppy disk suriace while handling. Damage to FDD head may occur due to skin oil picking up dirt.
- e. Always return floppy disk to storage envelope when it is not in use.

**5.03** Inputting CMU Data to Floppy Disk. After satisfactorily loading the operating disks as indicated in Table 5.00, refer to the SATURN EPABX Data Base Preparation practice which defines the particular system's data base, and SATURN EPABX Customer Memory Update (CMU) Procedures practice to input the installation-dependent data to memory

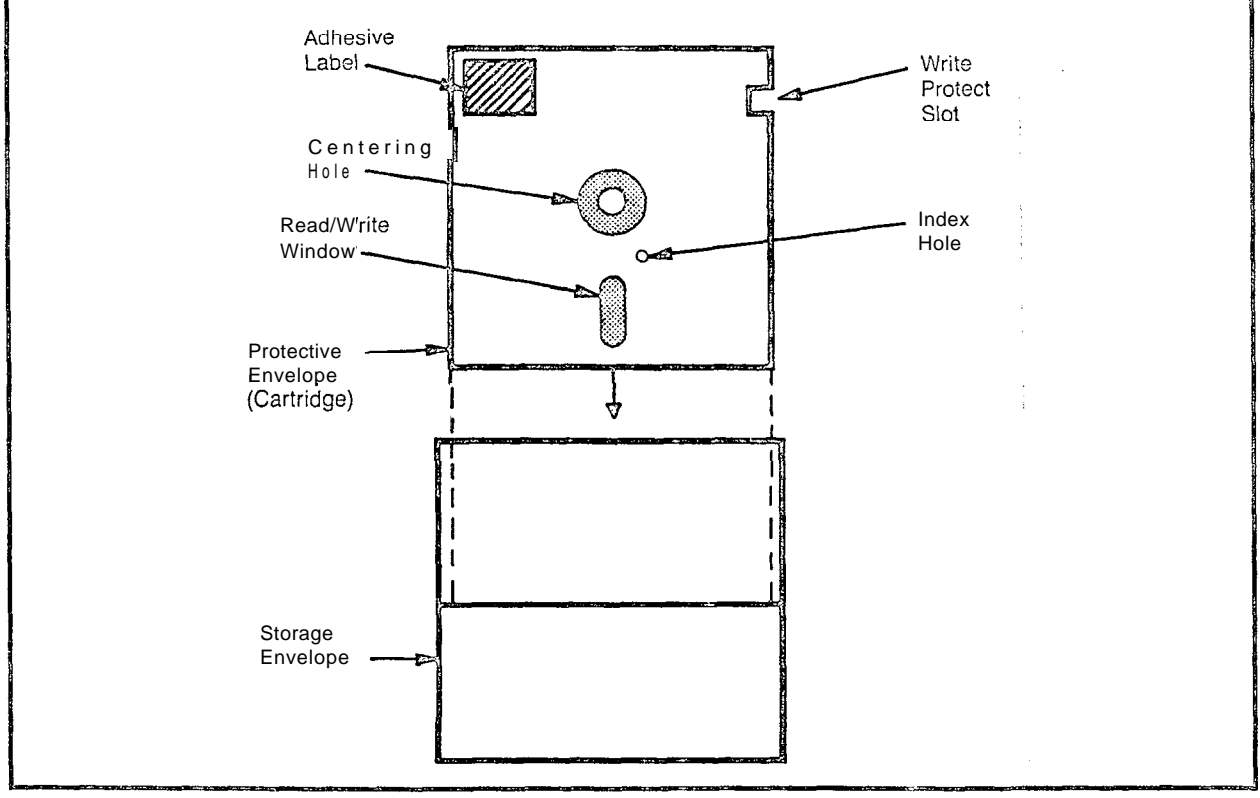

A5125-1-1:12/86

Figure 5.00 Floppy Disk and Storage Envelope

٠

#### WARNING

# Hazardous voltages exist within the equipment cabinet. Be extremely careful when performing testing/troubleshooting procedures with the equipment panel(s) removed.

| STEP | PROCEDURE                                                                                       | VERIFICATION                                                                                                    | IF VERIFICATION                                                                                                    |
|------|-------------------------------------------------------------------------------------------------|----------------------------------------------------------------------------------------------------|----------------------------------------------------------------------------------------------------|
| 1    | On the PSU, shown in Figure 5.01,<br>place the FAILURE TRANSFER<br>switch in the AUTO position, |                                                                                                    |                                                                                                    |
| 2    | Insert a floppy disk into slot opening of each FDD until it stops (Figure 5.02).                |                                                                                                    |                                                                                                    |
|      | NOTE:                                                                                           |                                                                                                    |                                                                                                    |
|      | Either system disk may be placed in either FDD.                                                 |                                                                                                    |                                                                                                    |
| 3    | Close FDD latch to secure floppy disk in place.                                                 |                                                                                                    |                                                                                                    |
| 4    | Perform the following operations on the CIOP PCB (Figure 5.03).                                 |                                                                                                    |                                                                                                    |
|      | a) Connect service terminal to<br>TTY connector on CIOP PCB<br>(Figure 5.03).                   | Set CIOP DIP switches (Figure 5.03) for service terminal in use per Table 5.01.                                                                                                    |                                                                                                    |
|      | b) Depress the reset switch locat-<br>ed under the CIOPTTY con-                                 | The following ihree messages should appear on the service terminal:                                                                                                    | If a failure occurs during initialization,<br>the LEDs flash a binary value to indi-                                                  |
|      | nonmetallic object to depress the switch.                                                       | nmetallic object to depress 1) THE SIB SIDE IS READY FOR<br>use switch.                                                                                                    | ble 5.02.                                                                                                    |
|      |                                                                                                 | 2) READY TO START BOOT<br>LOADER                                                                                                    | in Table 5.02 occur during processor<br>initialization, remove the floppy disks                                                       |
|      |                                                                                                 | 3)*** BOOT LOADER COMPLETE"                                                                                                    | py disks into the FDDs. If no failures                                                                                                |
|      |                                                                                                 | After the last message, the red STO-ST3 LEDs perform a cycling se-<br>quence and the green ACTV LED re-<br>mains lit.                                                                                                    | cccur, the floppy disks previously re-<br>moved are defective. If the same<br>failure occurs, refer to ACTION<br>column in Table 5.02 |
|      |                                                                                                 | When the loading process is com-<br>plete, the red LEDs stop cycling and<br>one LED remains lit for a few se-<br>conds, then cycling starts again. The<br>green LED (ACTV) remains lit.                                                                                                    |                                                                                                    |
|      |                                                                                                 | If no failures occur during processor<br>initialization, the four red LEDs display<br>a code indicating that processor in-<br>itialization has been completed and<br>the processor is on-line. Concurrent-<br>ly, the service terminal displays soft-<br>ware version, date base version, patch<br>level of disk software, site information<br>and the prompt ENTER PASSWORD.<br>If it is desired to perform CMU proce-<br>dures or clear the alarm stack, enter<br>the appropriate password. If the<br>proper password is entered, a date-<br>and-time prompt is displayed. If an in-<br>correct password is entered, INVALID<br>PASSWORD ENTERED is displayed. |                                                                                                    |

| Table | 5.00 | Loading | Procedures | for | Operating | Disk | (Continued) |
|-------|------|---------|------------|-----|-----------|------|-------------|
|-------|------|---------|------------|-----|-----------|------|-------------|

| STEP | PROCEDURE                                                                                                    | VERIFICATION | IF VERIFICATION<br>IS NOT OBTAINED |
|------|----------------------------------------------------------------------------------------------------|--------------|------------------------------------|
| 5    | If the operating disks that were load-<br>ed did not contain a Siemens<br>prepared data base, refer to SATURN<br>EPABX Data Base Preparation prac-<br>tice to define the particular system<br>data base, and the SATURN EPABX<br>Customer Memory Update Proce-<br>dures practice to input the installation-<br>dependent data to the system<br>memory. |              |                                    |

## Table 5.01 CIOP DIP Switch Settings

#### CAUTION:

# Before removing CIOP PCB to set switches, place BASIC PS circuit breaker on the PSIJ to the off (down) position. After replacement of CIOP PCB, place circuit breaker back to the on (up) position.

| SWITCH<br>NUMBER | SWITCH ON (CLOSED)   | SWITCH OFF (OPEN)    |
|------------------|----------------------|----------------------|
| 1                | Maintenance/ Test    | Normal               |
| 2                | Not Used             | Not Used             |
| 3&4              | Baud Rate (see note) | Baud Rate (see note) |
| 5                | One Stop Bit         | Two Stop Bits        |
| 6                | Odd Parity           | Even Parity          |
| 7                | Parity Disabled      | Parity Enabled       |
| 8                | Seven Bits           | Eight Bits           |

NOTE: The following are the baud rate combinations for switches 3 and 4.

| SW3 | SW4 | BAUD RATE |
|-----|-----|-----------|
| OFF | OFF | 300       |
| ON  | OFF | 1200      |
| OFF | ON  | 2400      |
| ON  | ON  | 9600      |

A30808-X5130-B120-1-B928 Issue 1, May 1986

#### SATURN IIE EPABX Installation Test Procedures

Ľ

| ST0<br>LED                                                                        | ST1<br>LED                                                                | ST2<br>LED                                                         | ST3<br>LED                                                                        | HEX<br>CCDE                                                                  | ERRCR DETECTED                                                                                                    | ACTION                                                                                                    |
|-----------------------------------------------------------------------------------|---------------------------------------------------------------------------|--------------------------------------------------------------------|-----------------------------------------------------------------------------------|------------------------------------------------------------------------------|----------------------------------------------------------------------------------------------------|----------------------------------------------------------------------------------------------------|
| OFF<br>OFF<br>OFF<br>OFF<br>OFF<br>OFF<br>OFF<br>ON<br>ON<br>ON<br>ON<br>ON<br>ON | OFF<br>OFF<br>OFF<br>ON<br>ON<br>ON<br>ON<br>ON<br>ON<br>ON<br>OFF<br>OFF | OFF<br>OFF<br>OFF<br>OFF<br>OFF<br>OFF<br>OFF<br>OFF<br>OFF<br>OFF | OFF<br>ONFO<br>OFN<br>OFF<br>OFN<br>OFF<br>OFN<br>OFF<br>OFN<br>OFF<br>OFN<br>OFF | 0<br>1<br>2<br>3<br>4<br>5<br>6<br>7<br>C<br>D<br>E<br>F<br>8<br>9<br>A<br>B | Start of self test not halted<br>Main processor error<br>EPROM checksum error<br>MEM slot 0 low 64k test error<br>IRAM memory test error<br>ORAM memory test error<br>SIB side error<br>Global memory error<br>Watchdog ilmer error<br>SIB serial loopback test error<br>SIB counter timing test error<br>Start boot process (self test done)<br>Disk controller error<br>Drive not ready error<br>CRC retry errors exceed 8 | Note 1<br>Note 1<br>Notes 1 and 3<br>Noie 1<br>Note 1<br>Note 1<br>Note 1<br>Note 1<br>Note 1<br>Note 1<br>Note 1<br>Note 1<br>Note 1<br>Note 1<br>Note 2<br>Note 2 |

#### Table 5.02 LED Display Values for Loading Errors

Notes:

- 1. Upon failure, retry loading procedure. If failure persists, replace CIOP PC3.
- 2. Upon failure, retry loading procedure using another set of floppy disks. If failure persists, check/replace disk drives and then CIOP PCB, if necessary.
- 3. If reload and CIOP PCB replacement (Noie 1) is not effective, replace memory PCBs starting from slot 0 until failure is no longer present.

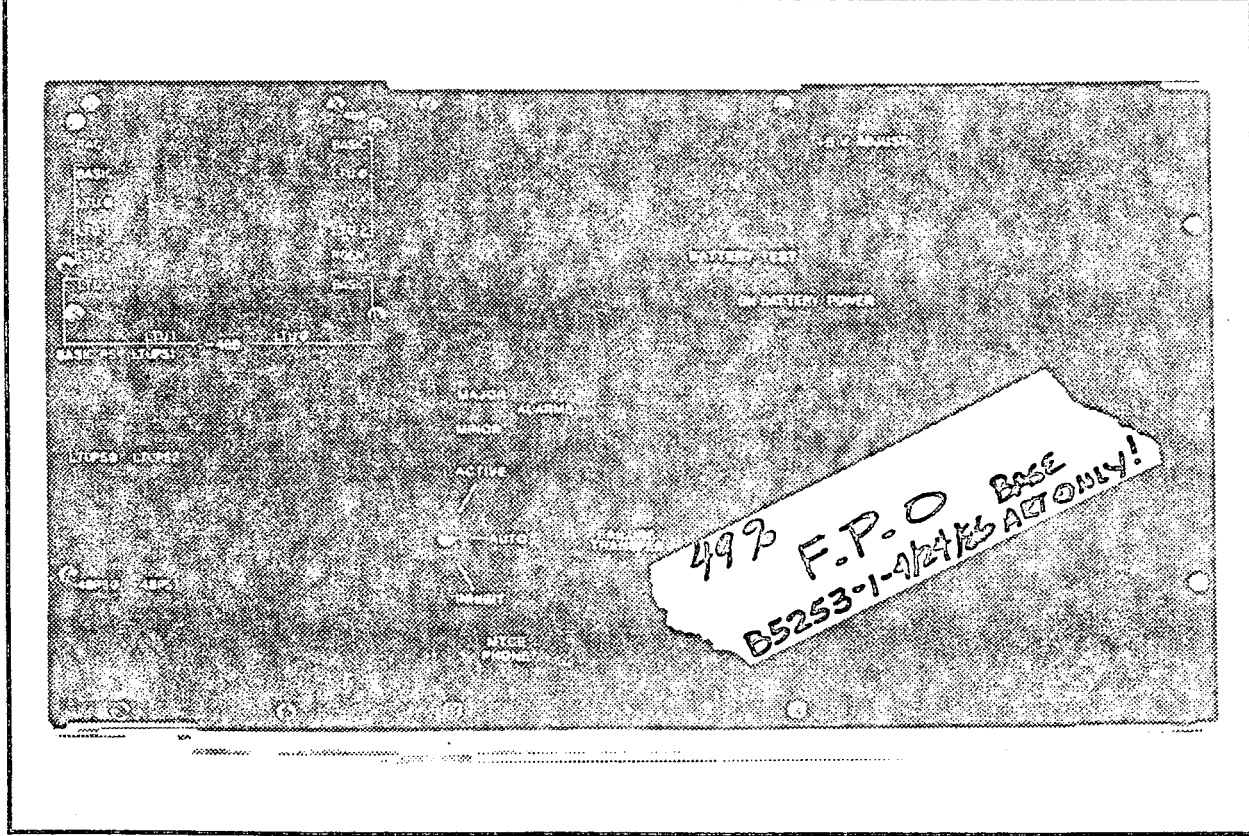

P5070-6-3/20/86

Figure 5.01 Power System Unit (Front View)

ì

A30808-X5130-B120-1-B928 Issue 1, May 1986

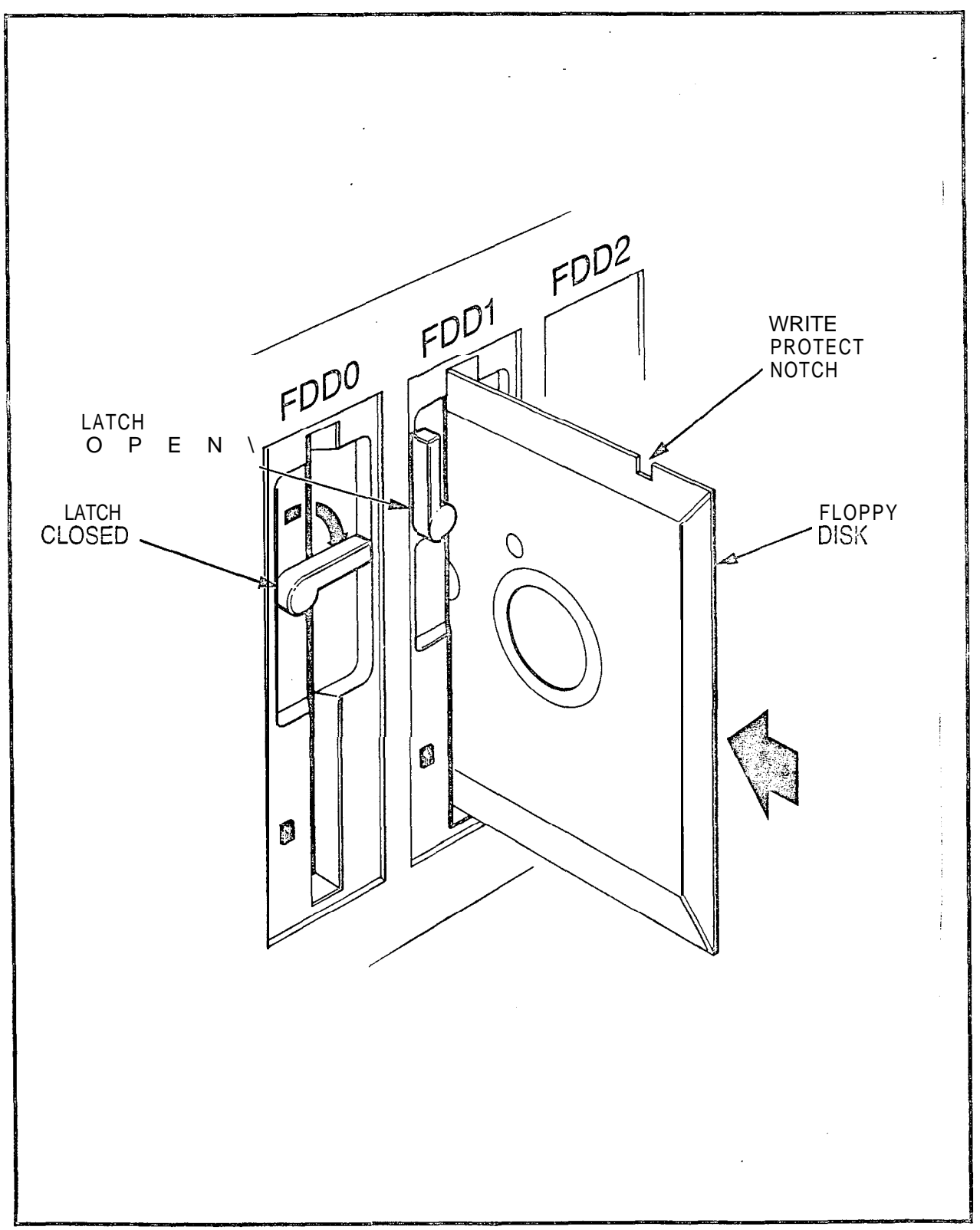

B5247-1-5/5/85

Figure 5.02 Floppy Dish Loading Procedures

A30808-X5130-E120-1-B928 Issue 1, May 1986

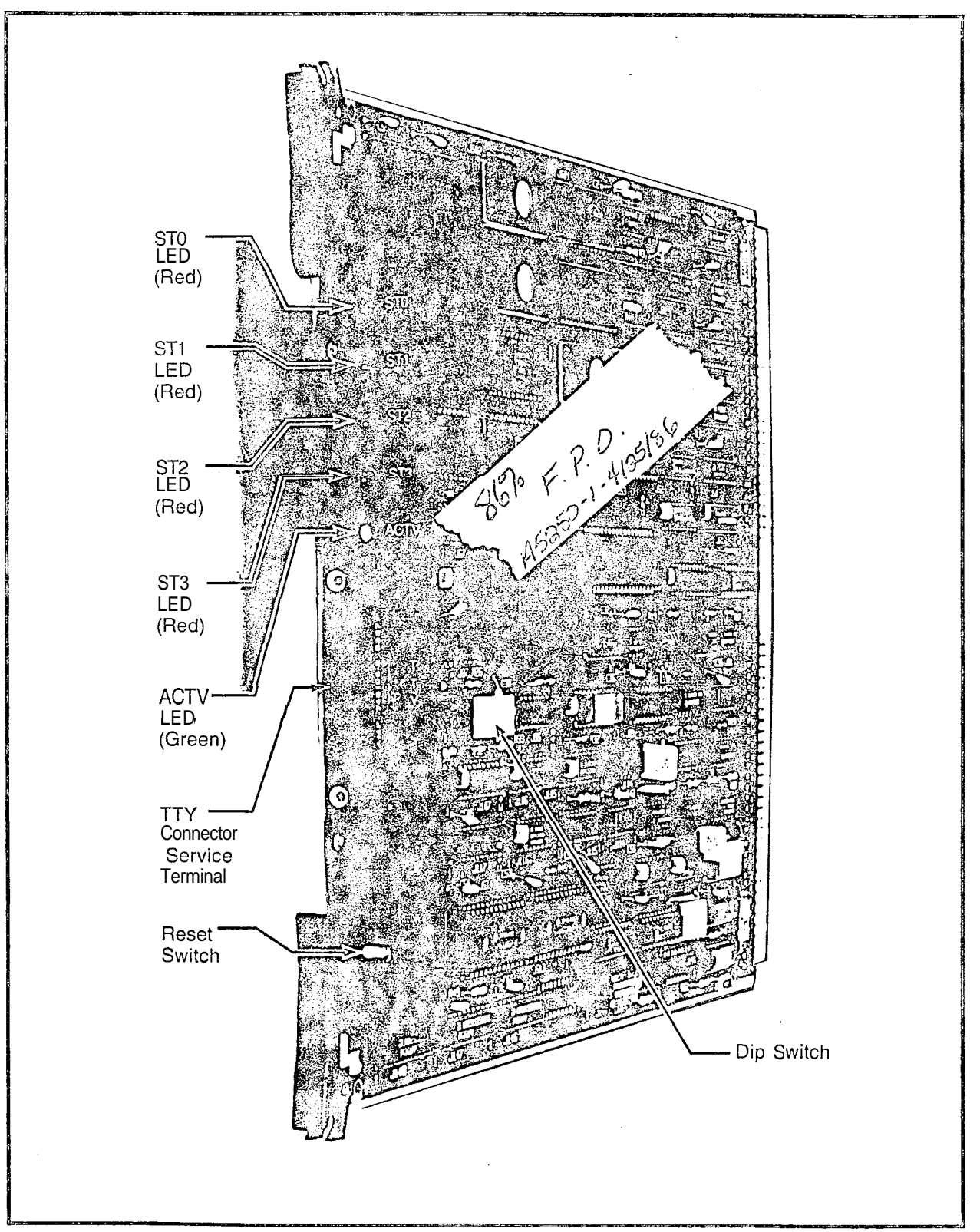

A5250-1-4/25/86

Figure 5.03 CIOP Printed Circuit Board

# SECTION 6.00 ON-LINE DIAGNOSTIC TESTS

6.01 General. After satisfactorily loading the operating disk and inputting CMU data to system memory via a service terminal, the operational capability of the system must be verified after the necessary MDF cross-connections are performed. The SATURN IJE System software contains a group of system and apparatus (ancillary equipment) diagnostic test routines which are accessed via the maintenance phone. Resulting visual and/or audible responses from these on-line diagnostic tests make it possible to verify correct operation or detect and isolate system and apparatus malfunctions. If in doubt about a SATURN PCB or apparatus malfunctioning, craft personnel should refer to the SATURN IIE EPABX Mainionance and Troubleshooting practice for further details. If a SATURN PCB or apparatus is proven to be defective, craft personnel should proceed according to the instructions contained in the MRA kit.

6.02 Connection of Maintenance Phone and Modem. Figures 6.00 and 6.01 provide the details for the maintenance phone and modem initial MDF cross-connections. Figure 6.00 also identifies the leads used when interfacing other maintenance related equipment such as a power failure transfer subsystem and dry contact closures for remote minor and major alarm indications. Note that such equipment is customer-provided and craft personnel should follow the manufacturer's instructions when installing them. To connect the maintenance phone and modem, the initial MDF crossconnections are as follows:

- a. Maintenance Phone. At the MDF connecting block on which PSU cable J13 is terminated, cross-connect the T&R leads of pair number 1 (W/BL-BL/W) to the T&R leads of the subscriber line circuit assigned for maintenance purposes (refer to Figure 6.00 for details). Note that this subscriber line circuit must be classmarked with the Maintenance Diagnostic Test (TESTDIAG) and Apparatus Test (TSTAPP) features.
- b. Modem. From the system T&R connecting block that allocates system MDF cable J44 from the basic shelf, cross-connect the T&R of pair number 24 (V/BR-BR/V) to the T&R leads of the subscriber line circuit to be used for modem application (refer to Figure 6.01 for details). The subscriber line circuit to be used for modem application must be assigned to a class of service in which the Data Line Security (DATASEC) classmark has been enabled.

After the above initial MDF cross-connections have been performed, the DTMF telephone set to be used as the maintenance phone can be connected to the modular jack designated MTCE PHONE on the PSU if equipped with a standard modular plug, or connected at the MDF to the T&R leads of the associated subscriber line circuit. Note that if a permanent maintenance phone is desired in tho equipment, it may be installed near the front of the cabinet, and cross-connected per Figure 6.02.

6.03 **MDF Cross-Connecting Procedures.** After the maintenance phone and modem connections have been completed, perform the necessary MDF cross-connections according to the equipment configuration plan. The following illustrations are provided to assist craft personnel in the MDF cross connections of peripheral interfacing devices:

- Figures 6.02 and 6.03 Cross-Connections for rotary or pushbutton Single Line Telephone Instruments interfacing with SLMA-S and SLA16 PCBs, respectively.
- Figure 6.04 Cross-Connections for Siemens Digital Telephone Interfacing with SLMD PCB.
- c. Figure 6.05 Cross-Connections for SATURN Attendant Console.
- d. Figure 6.06 Cross-Connections for Central Office (CO) and Direct Inward Dialing (DID) Trunks.
- e. Figure 6.07 Cross-Connections for Two-Wire (Type I) E&M Tie Trunks.
- f. Figure 6.03 Cross-Connections for Four-Wire (Type I) E&M Tie Trunks.
- g, Figure 6.09 Cross-Connections for Two-Wire (Type II) E&M Tie Trunks.
- h. Figure 6.10 Cross-Connections for Four Wire (Type II) E&M Tie Trunks.
- Figure 6.11 Cross-Connections for Recorded Announcement Equipment (DID and Tie Trunk Vacant Number Intercept, and ACD Announcement Service).
- j. Figure 6.12 Cross-Connections for Coda Calling Equipment with or without Answerback Capability.
- k Figure 6.13 -Cross-Connections for DTMF Dial Dictation Equipment.
- Figures 6.14 and 6.15 Cross-Connections for Musicon-Hold Feature via a Music Source, interfacing with a TMBA4 and an SLMA/SLA16 PCB, respectively.
- m Figure 6.16 Cross-Connections for Zoned Paging Equipment With Answerback Capability.
- n. Figure 6.17 Cross-Connections for Zoned Paging Equipment Without Answerback Capability.
- Figure 6.18 Cross-Connections for Zoned Universal Night Answer (ZUNA or UNA) Signaling Equipment,

.

A30808-X5130-B120-1-B928 Issue 1, May 1986

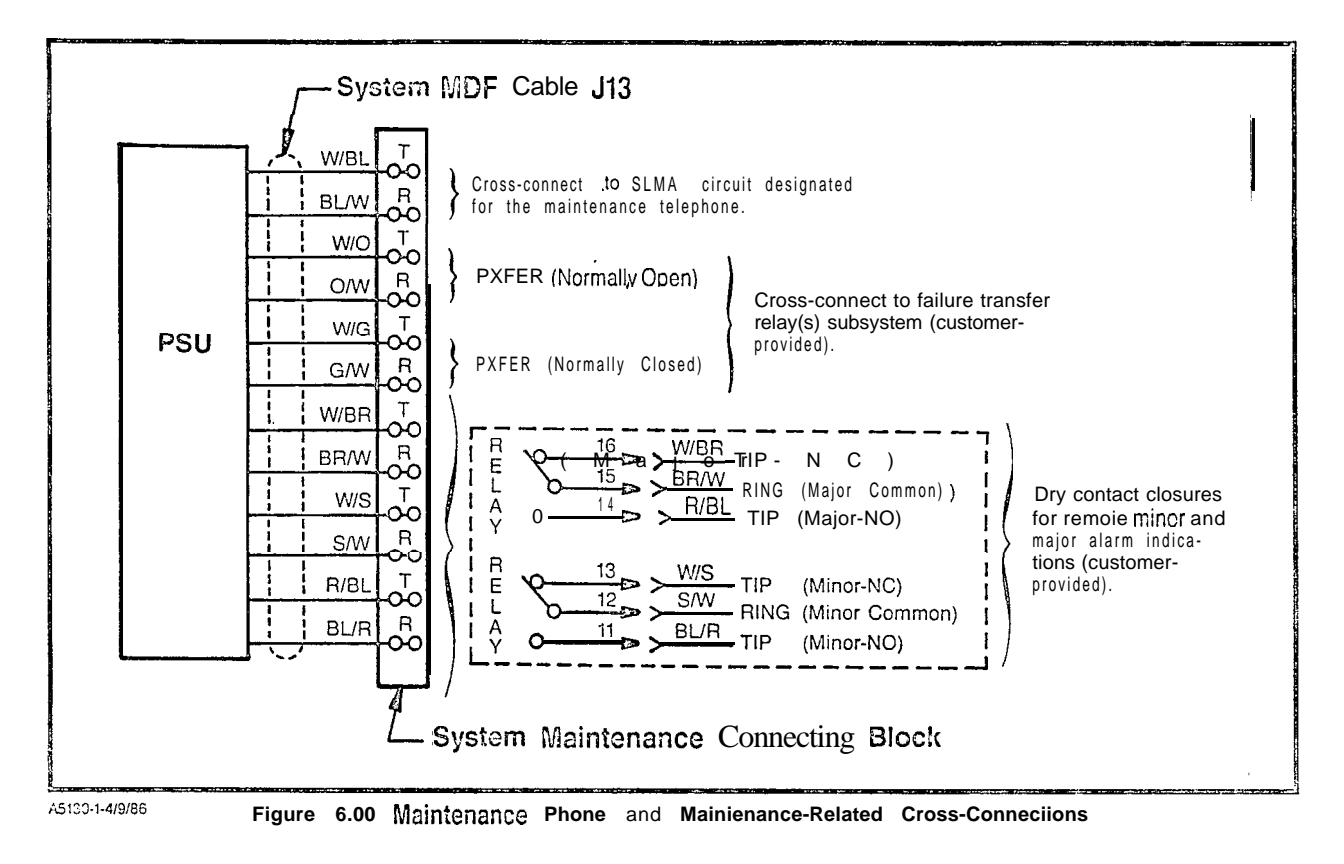

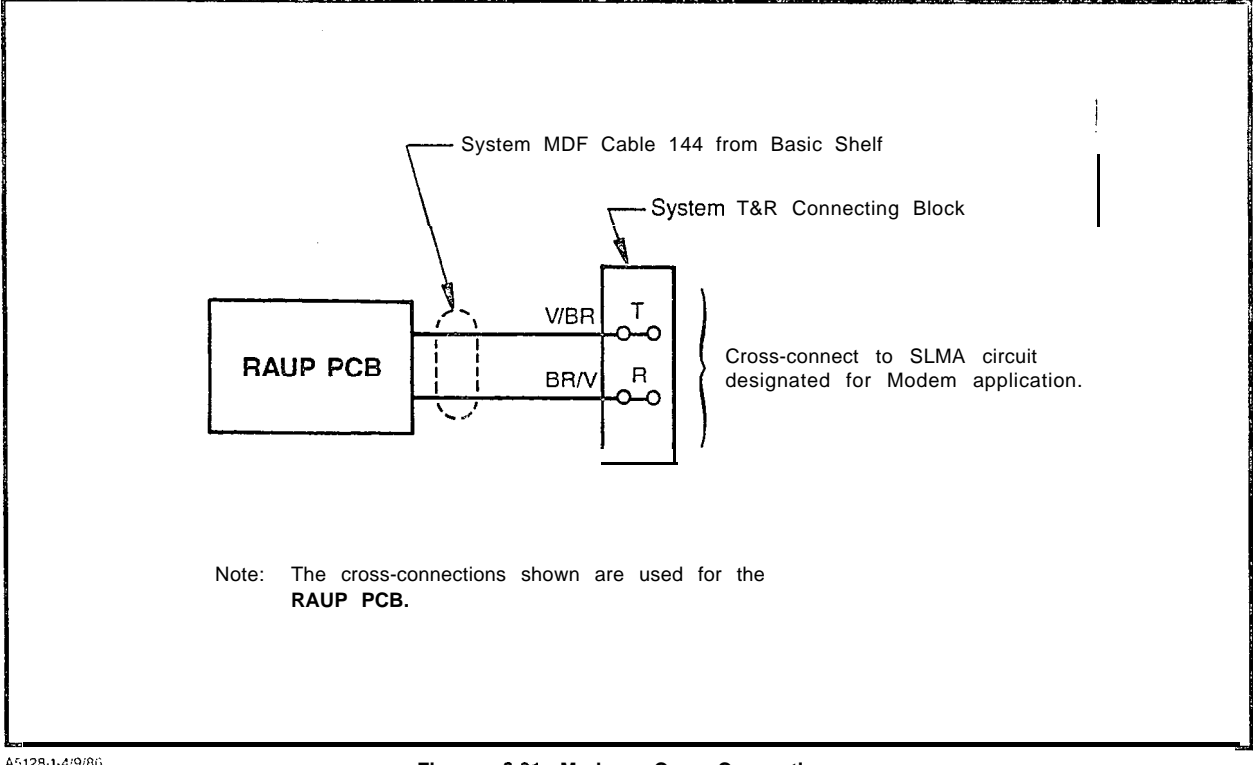

A5128-1-4/9/86

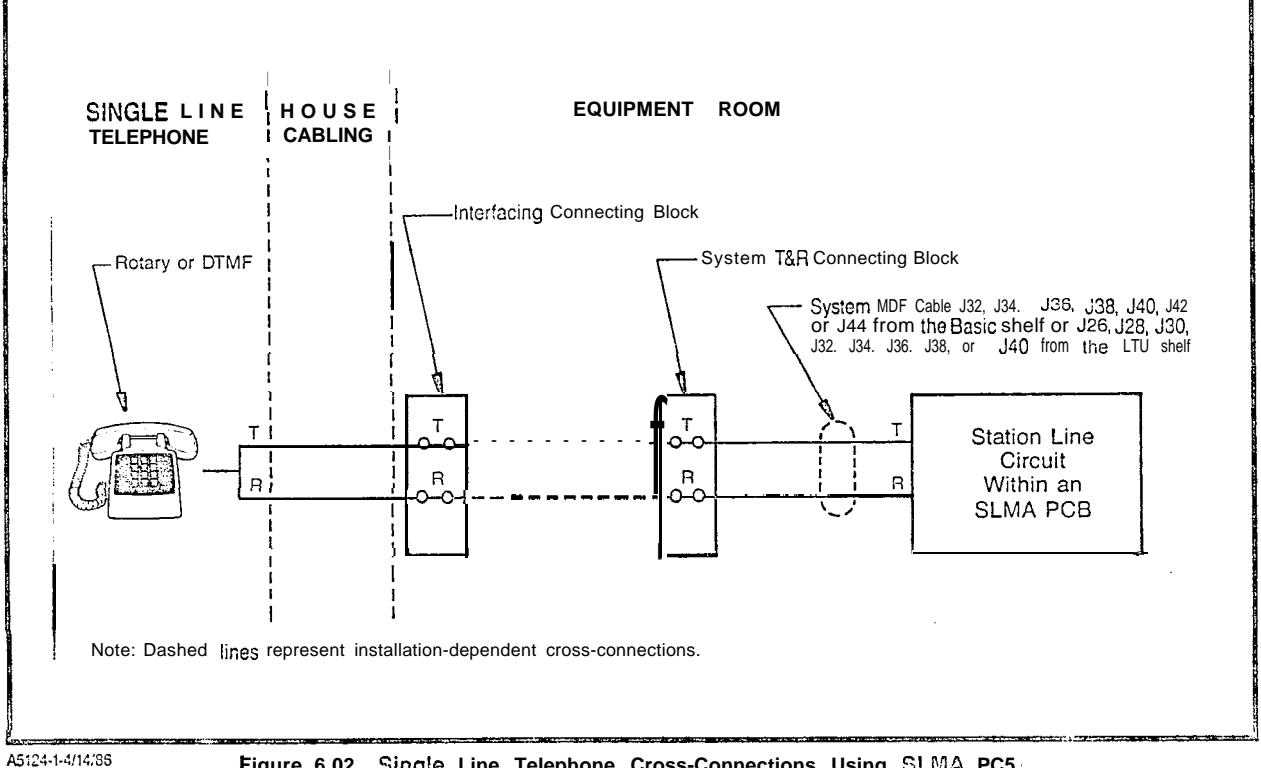

Figure 6.02 Single Line Telephone Cross-Connections Using SLMA PC5

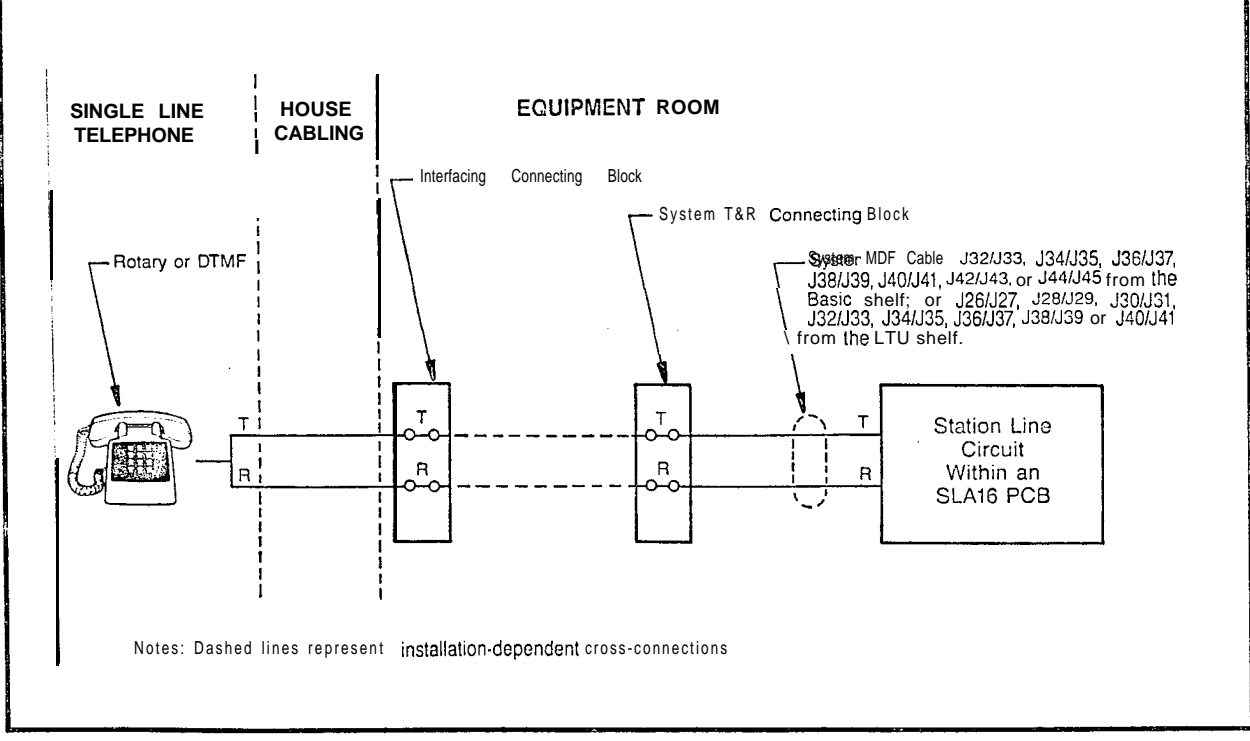

A5122-1-4/14/86

Figure 6.03 Single Line Telephone Cross-Connections Using SLA16 PCB

.

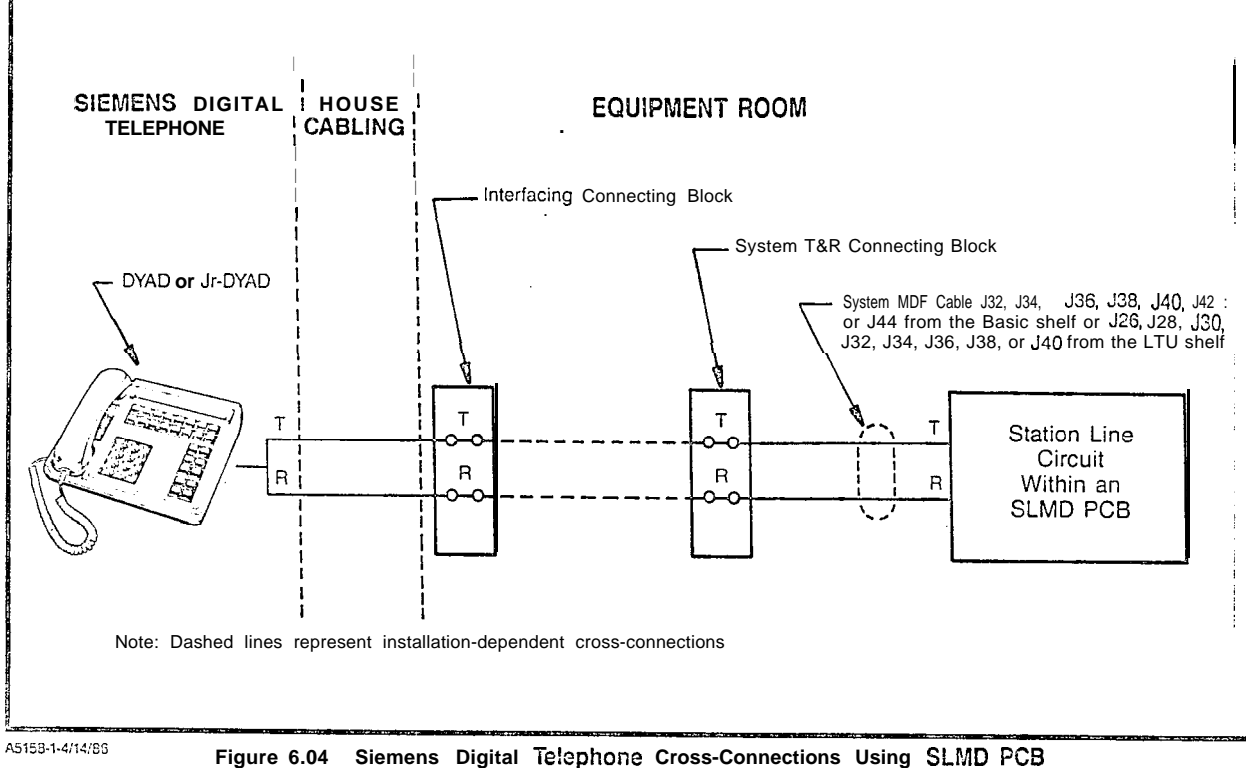

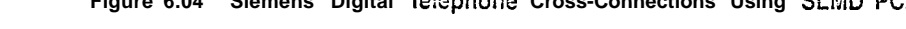

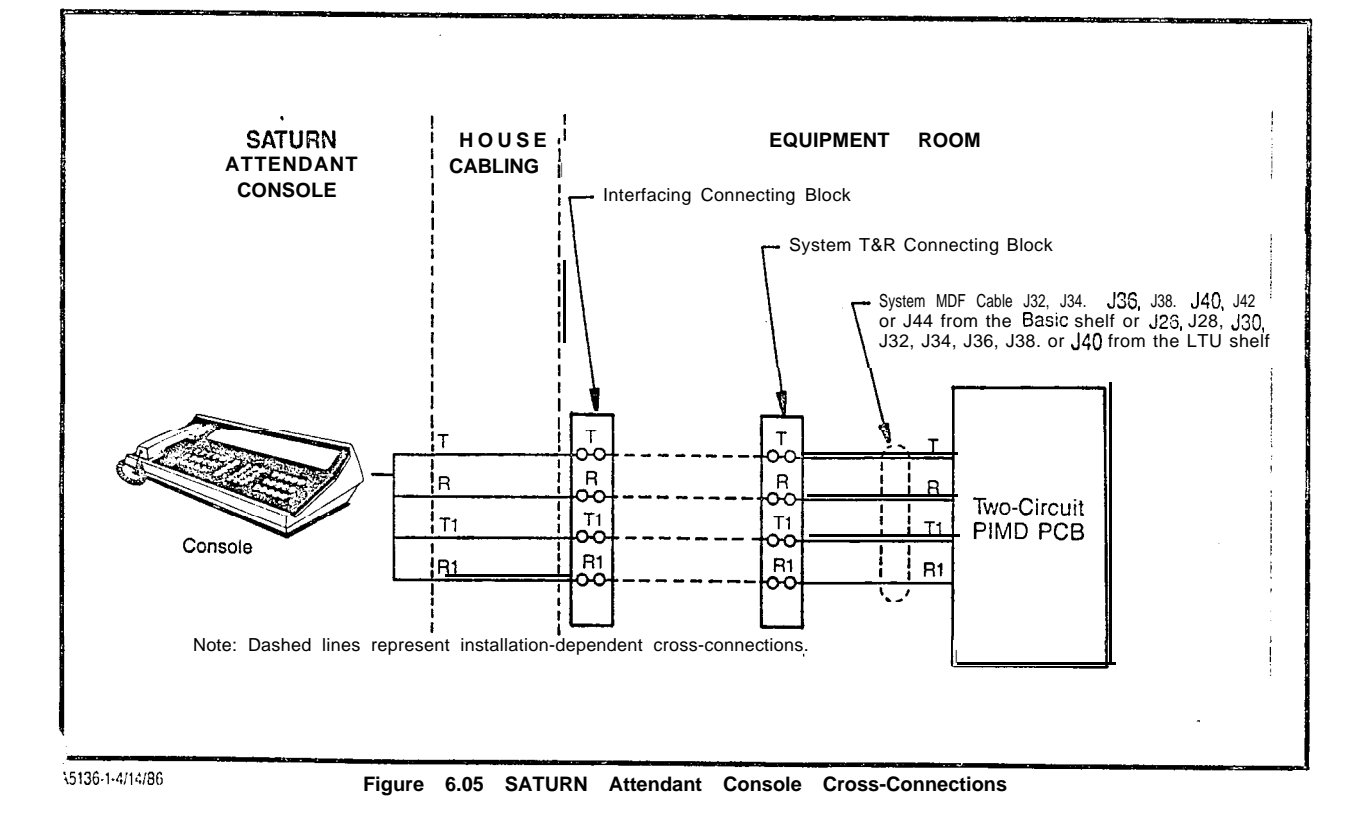

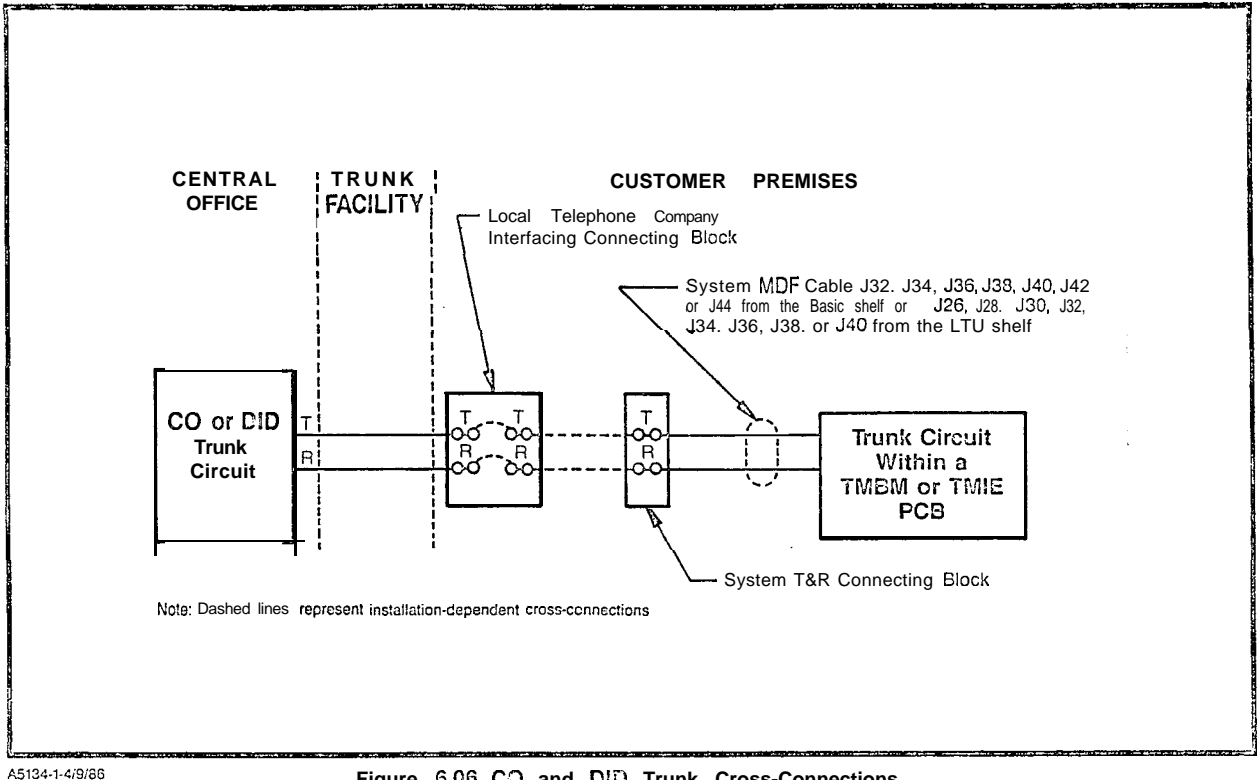

Figure 6.06 CO and DID Trunk Cross-Connections

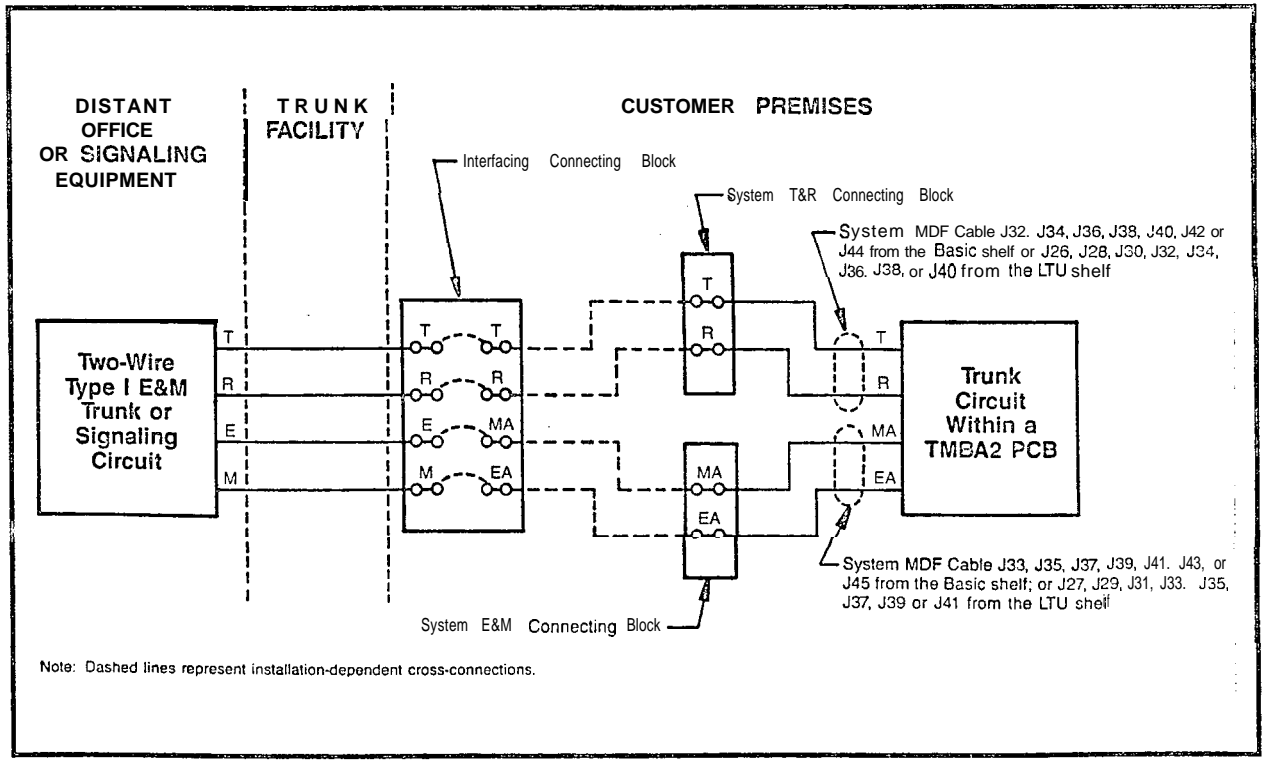

A5129-1-4/9/86

Figure 6.07 Two-Wire (Type I) E&M Trunk Cross-Connections

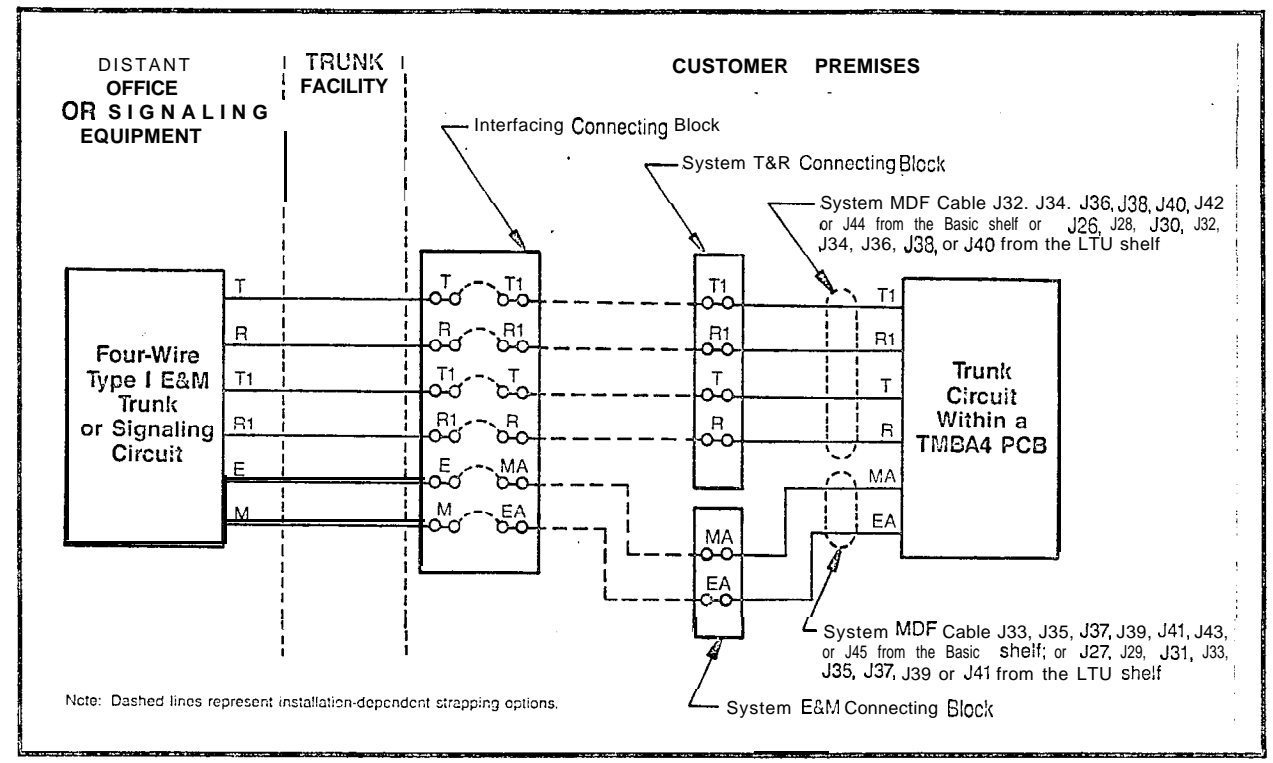

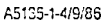

Figure 6.08 Four-Wire (Type ) E&M Trunk Cross-Connections

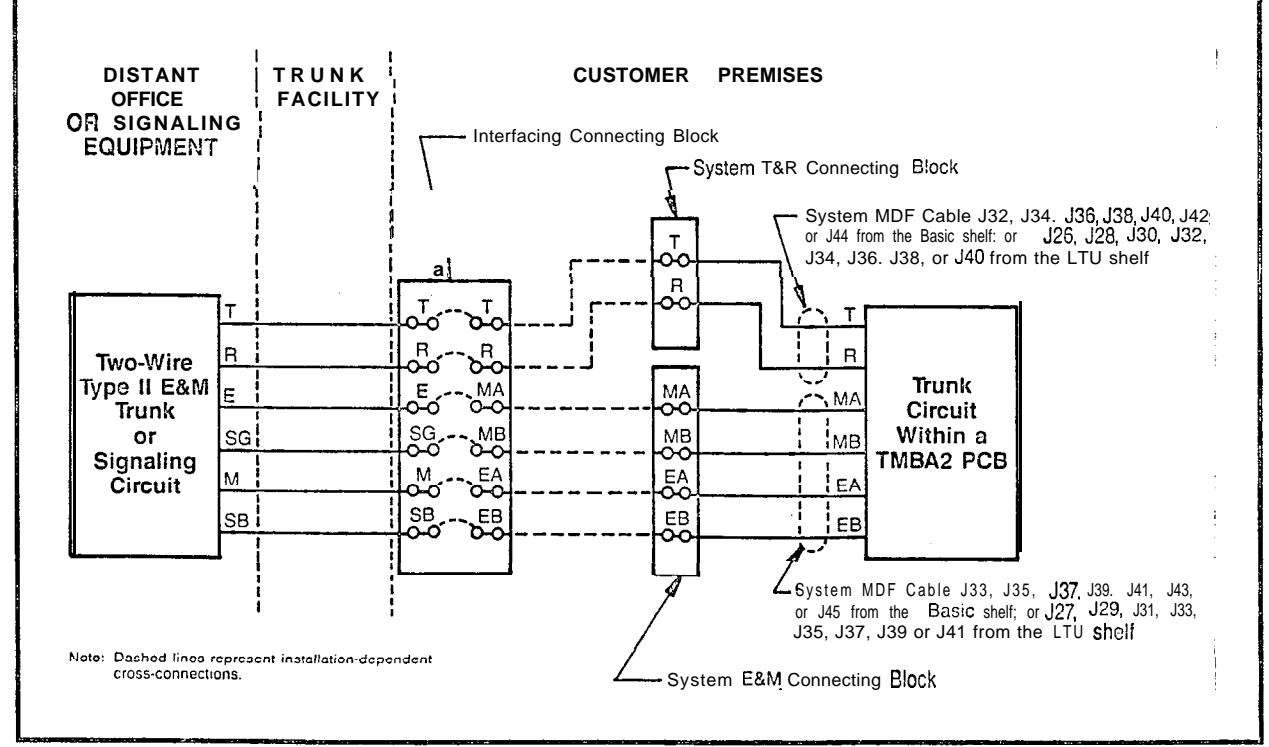

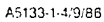

Figure 6.09 Two-Wire (Type II) E&M Trunk Cross-Connections

.

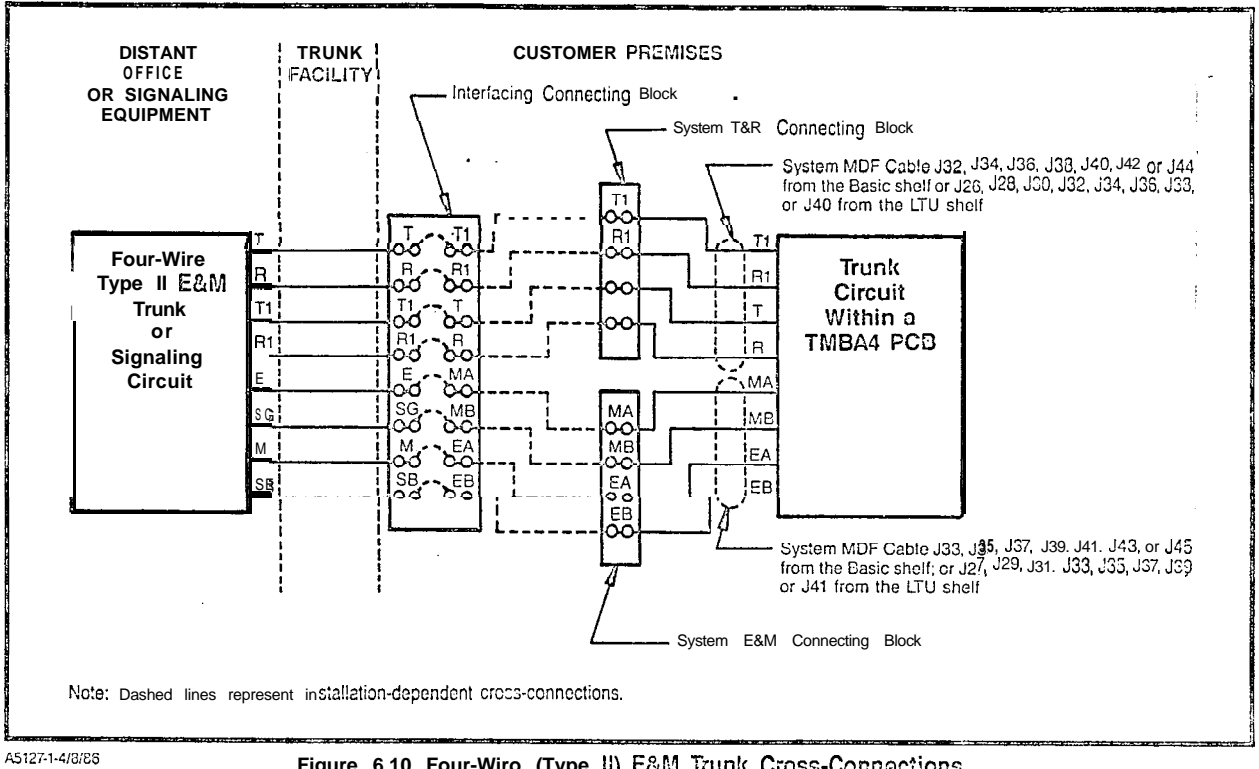

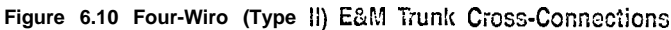

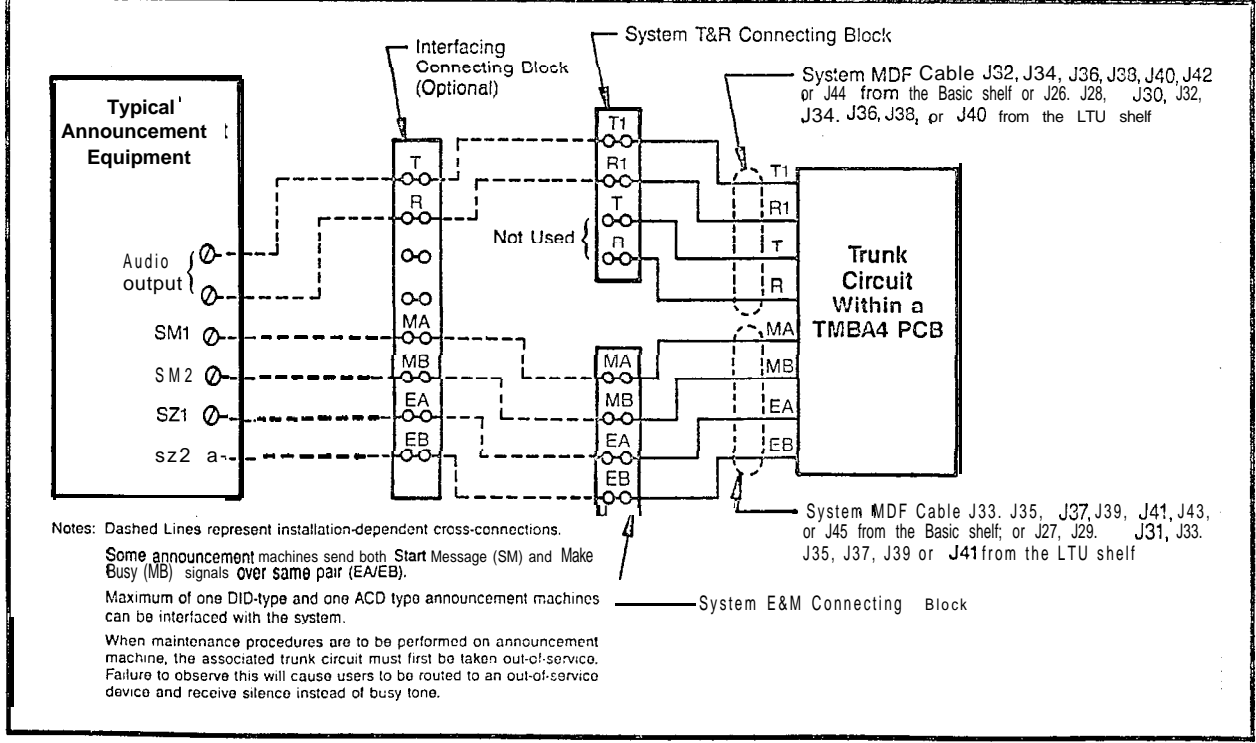

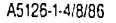

Figure 6.11 Recorded Announcement (DID and Tie Trunk Vacant Number intercept, and ACD Announcement Service) Cross-Connections

A30808-X5130-B120-1-B928 Issue 1, May 198G

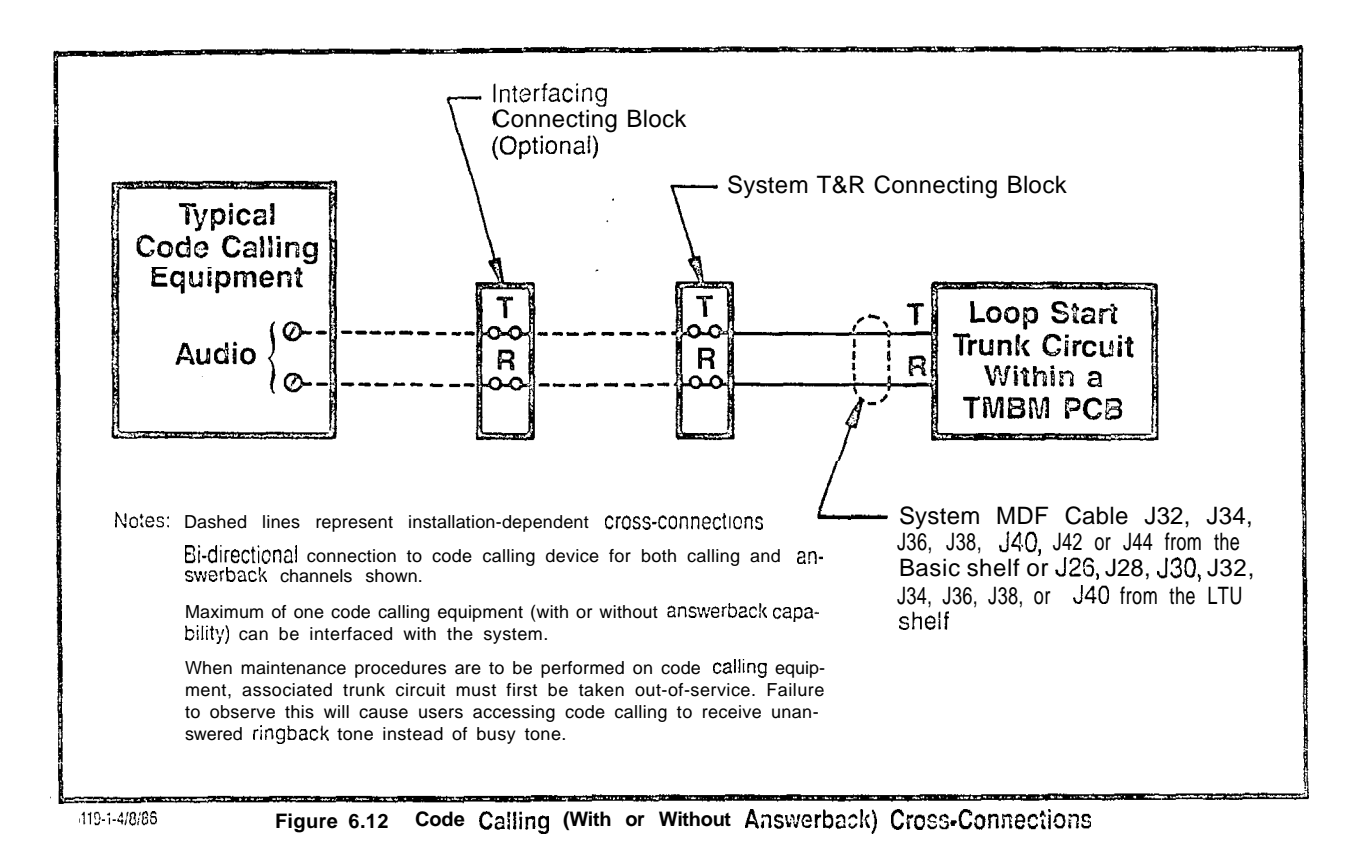

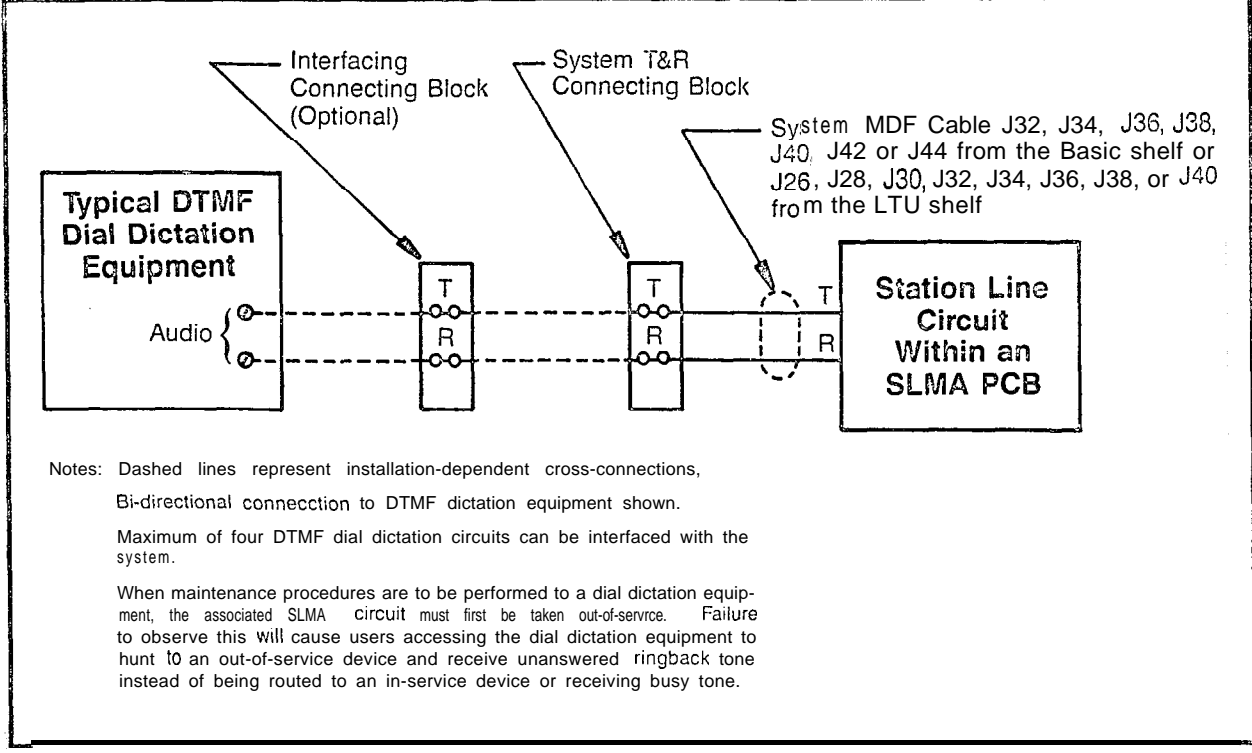

A5140-1-4/9/86

Figure 6.13 Dial Dictation (DTMF) Cross-Connections

A30808-X5130-B120-1-B928 Issue 1, May 1988

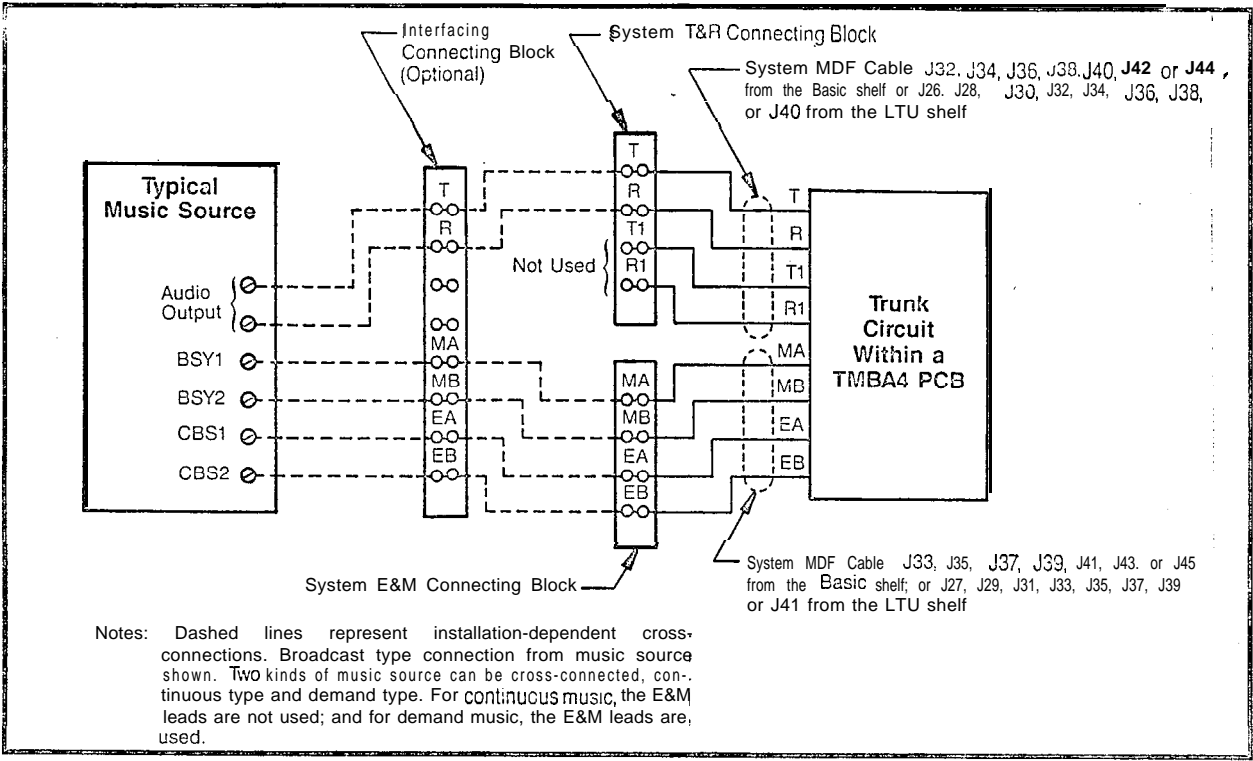

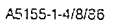

Figure 6.14 Music-on-Hold Cross-Connections Using TMBA4 PCB

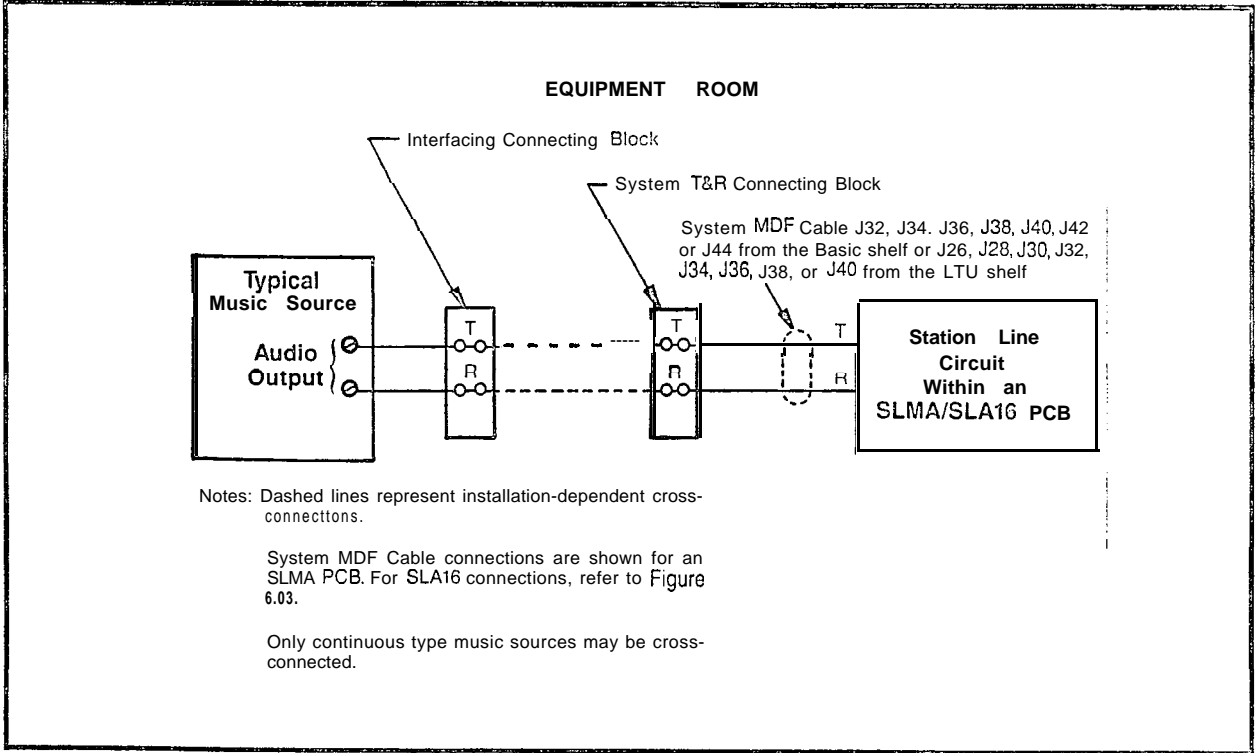

A5156-1-4/8/86

Figure 6.15 Music-on-Hold Cross-Connections Using SLMA/SLA16 PCB

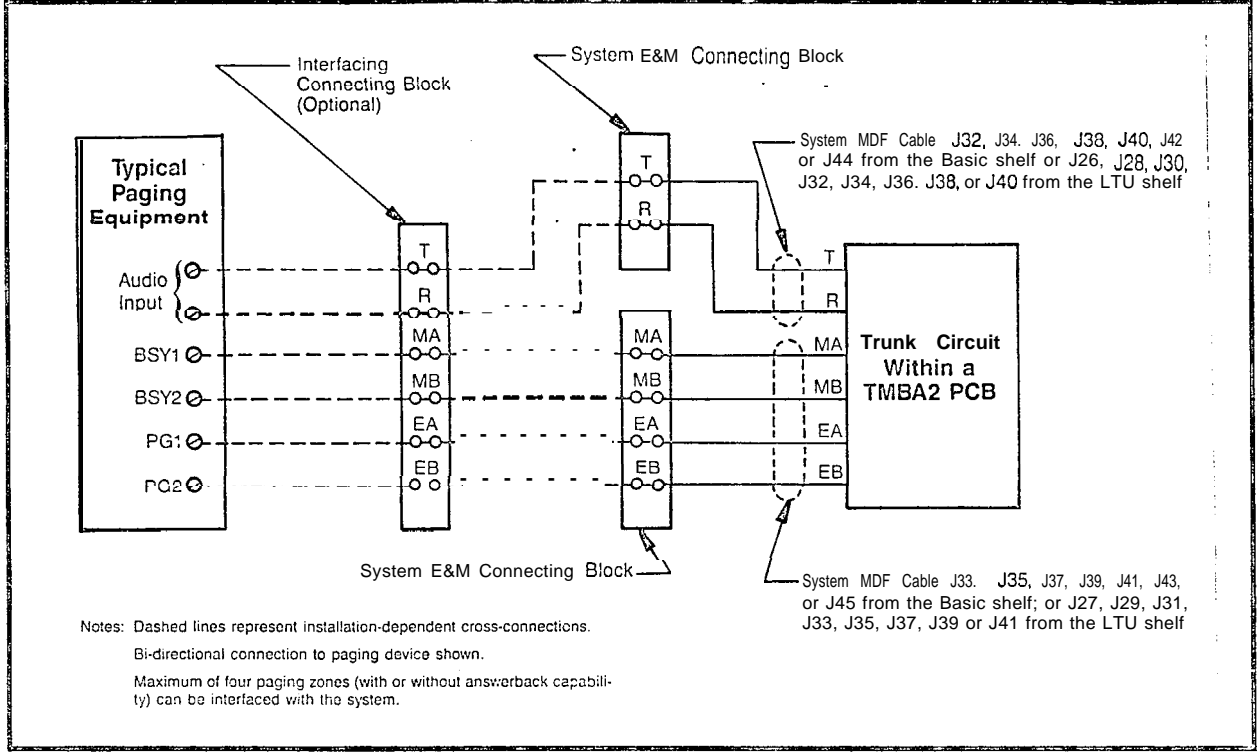

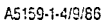

Figure 6.16 Paging With Answerback Cross-Connections

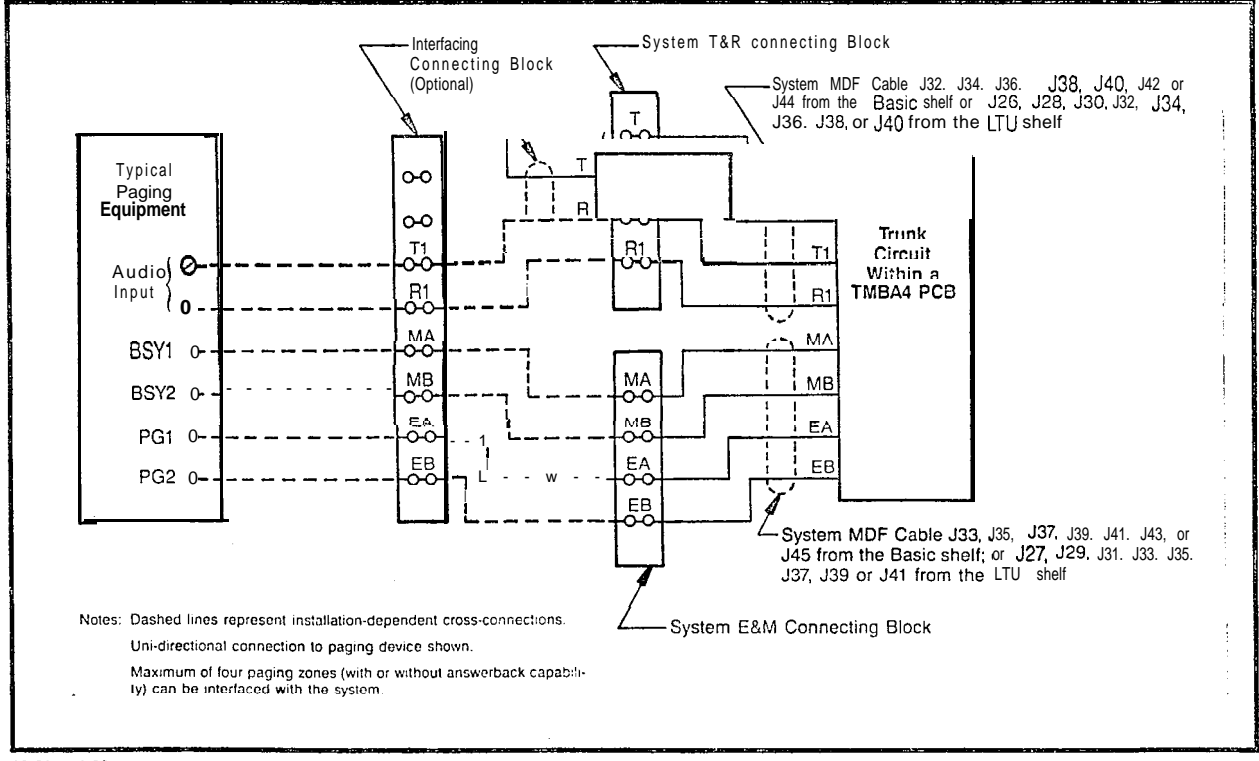

A5160-1-4/9/06

Figure 6.17 Paging Without Answerbock Cross-Connections

٠

A30808-X5130-B120-1-B928 Issue 1, May 1986

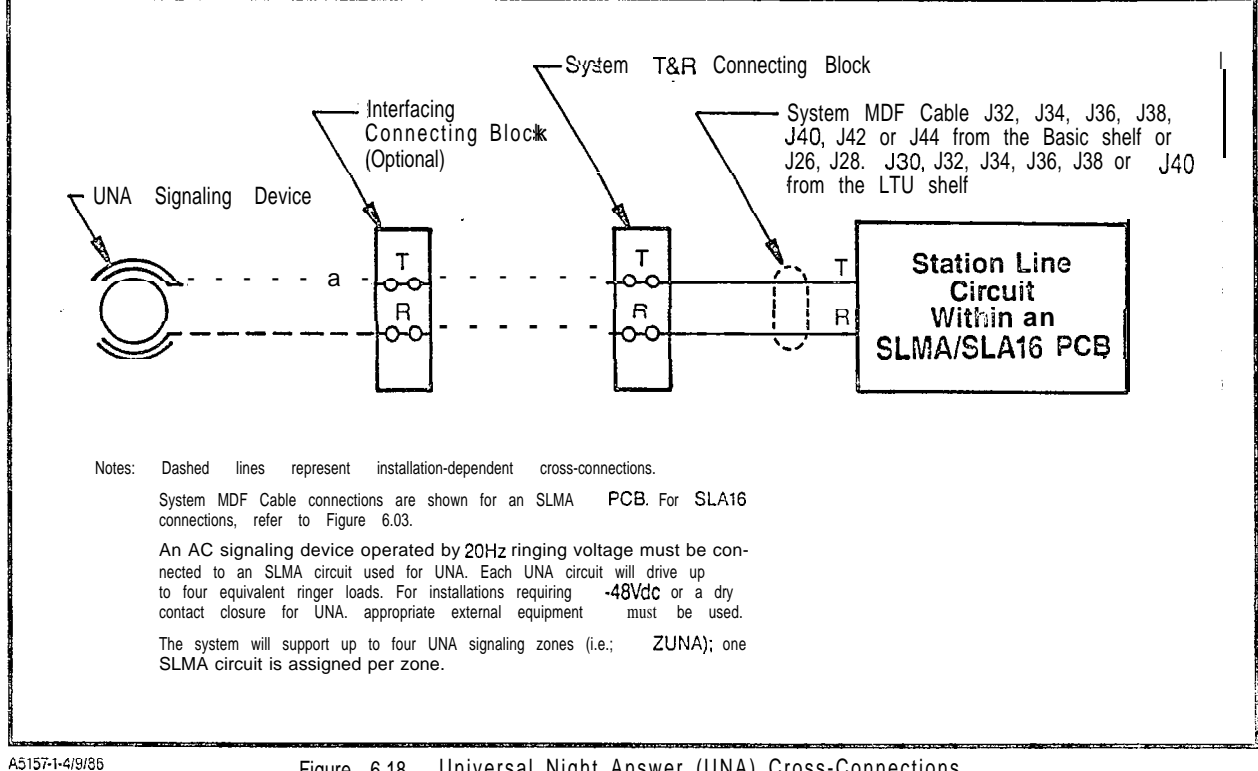

Figure 6.18 Universal Night Answer (UNA) Cross-Connections

6-11

6.04 System Diagnostic Tests. After the necessary MDF cross-connections have been completed, the on-line diagnostic tests and procedures are performed to verify the operational capability of the system. Note that the subsequent on-line diagnostic tests and procedures are presented in the sequence in which they should be performed under normal installation conditions. It is the responsibility of craft personnel to determine the sequence in which such tests and procedures should be performed when unusual installation conditions exist. Unless otherwise indicated, these tests can be performed with SDTs and/or DTMF SLTs.

- a. Tone Generator Test. This system diagnostic test routine verifies that each tone provided by the SMXTG PCS is generated properly. In addition, the test also checks the connection path(s) through the Memory Time Switch (MTS). Refer to Table 6.00 for the necessary procedures to perform the tone generator test.
- b. DTMF Receiver Test. This system diagnostic test routine verifies that a DTMF receiver circuit in a particular DTMF PCB is operating properly. The test also checks the connection path(s) through the MTS. Refer to Table 6.02 for the necessary procedures to perform the applicable DTMF receiver circuit test(s). This test requires a Type 2500 DTMF Pushbutton Telephone Set.
- c. Station Line Test. This apparatus diagnostic test routine verifies that the supervisory and transmission capabilities between an SLMA, SLA16 or SLMD circuit and <u>associated</u> station or Siemens Digital Telephone instrument are operating properly. This test is performedfrom the station instrument under test and applies to both single line telephones (rotary or pushbutton) and Siemens Digital Telephones. Refer to Table 6.03 for the necessary procedures to perform the applicable station line test(s).
- d. DTMF Pad Test. This apparatus diagnostic test routine verifies that the DTMF keypad performance, including the transmission capabilities, of any DTMF pushbutton-type station instrument is operating properly. The test is performed from the station instrument under test and only applies to single line telephones equipped with a DTMF keypad. Note that a Siemens Digital Telephone cannot be used for this test since data, not tones, are transmitted from the SDTs pushbutton keypad. Refer to Table 6.04 for the necessary procedures to perform the applicable DTMF pad test(s).
- e. Console Test. This apparatus diagnostic test routine verifies that the data and speech highways to and from an attendant console are operating properly. The test also verifies that the console LED indicators, alphanumeric display unit and audible alerting device are oper-

ating properly. The test is performed from the console under test. Refer to Table 6.05 for the necessary procedures to perform the applicable console tests.

- f. Siemens Digital Telephone Button Tests. These apparatus diagnostic test routines verify that the signaling highways to and from Siemens DYAD and JR-DYAD telephones are operating properly. In addition, the tests also verify that the LEDs and the audible alerting devices of the telephones are operating properly. The tests are performed using the DYAD and JR-DYAD telephones. Refer to Tables 6.07 and 6.08 for the necessary procedures to perform the applicable Siemens digital telephone button tests.
- 9. Siemens Digital Telephone Display Test. This apparatus diagnostic test rouiine verifies that the signaling highways to and from the Siemens DYAD telephones are operating properly. In addition, the tests also verify that the alphanumeric display unit and the audible alerting devices are operating properly. The tests are performed using the DYAD telephones under test. Refer to Table 6.09 for the necessary procedures to perform the Siemens digital telephone display tests.
- h. Trunk Test. This system diagnostic test verifies that the supervisory and transmission capabilities of an outgoing (or outgoing portion of a two-way) trunk are operating properly. In addiiion, the test also verifies the connection path(s) through the MTS. Refer to Table 6.11 for the necessary procedures to perform the applicable trunk tests.
- Placing Circuit(s) In-Service. This system procedure allows craft personnel to place an assigned circuit in service from an out-of-service state. This procedure works in parallel with the CMU procedure that changes a circuit's state. Refer to Table 6.12 for the necessary procedures to perform the applicable in-service placement of circuits.
- j. Placing Circuit(s) Out-of-Service. This system procedure allows craft personnel to place an assigned circuit out-of service from an in-service state. This procedure works in parallel with the CMU procedure that changes a circuit's state. Fiefer to Table 6.13 for the necessary procedures to perform the applicable out-of-service placement of circuits.

#### WARNING

Hazardous voltages exist within the equipment cabinet. Be extremely careful when performing testing/troubleshooting procedures with the equipment panel(s) removed.

. ·

# A30808-X5130-B120-1-B928 issue 1, May 1986

1

| TEP | PROCEDURE                                                                                                    | VERIFICATION                                                                                                    | IF VERIFICATION                                                                                                    |
|-----|----------------------------------------------------------------------------------------------------|----------------------------------------------------------------------------------------------------|----------------------------------------------------------------------------------------------------|
| 1   | Place maintenance test phone off-hook.                                                                                                    | Dial tone returned.                                                                                                    |                                                                                                    |
| 2   | Dial the <b>Diagnostic</b> Test Access Code.                                                                                                    | Recall dial tone returned.                                                                                                    |                                                                                                    |
| 3   | Dial 1 for tone generator test.                                                                                                    | None.                                                                                                    |                                                                                                    |
| 4 A | Dial 00 if all tones are to be tested and<br>verify that all tones returned are un-<br>distorted.                                                                                | All tones are returned in the sequence<br>shown in Table 6.01 for two seconds<br>each: test repeats until the main-<br>tenance test phone is placed on-hook<br>or hook flashed. | If any tone(s) is returned distorted retry<br>test two more times. If distortion con-<br>tinues, replace the SMXTG PCB. Note<br>that the first 16 tones are hardware in-<br>terrupted. If continuous tones are<br>returned, replace the SMXTG PCB. |
| 48  | Dial the individual test number shown<br>in Table 6.01 if a particular tone is to<br>be tested.                                                                                  | Chosen tone returned until main-<br>tenance test phone is placed on-hook<br>or hook-flashed.                                                                                    | If chosen tone is returned distorted,<br>retry test two mole times. If distortion<br>continues, replace the SMXTG PCB.                                                                                                    |
| 5 A | If additional tests or procedures are<br>to be performed, hook-flash the main-<br>tenance test phone and dial the next<br>code (Diagnostic Test Access Code is<br>not redialed). | Recall dial tone is returned.                                                                                                    |                                                                                                    |
| 5B  | If no additional tests or procedures are to be performed, place the main-tenance test phone on-hook.                                                                             | None.                                                                                                    |                                                                                                    |

#### Table 6.00 Tone Generator Test

#### Table 6.01 Tone Generator Test Numbers

| T E S T<br>NUMBER | TONE                                                                     |
|-------------------|--------------------------------------------------------------------------|
| 0.0               | Circular Sequence                                                        |
| 01                | DTME-1 ( $697Hz + 1209Hz$ )                                              |
| 0 2               | DTMF-2 (697Hz + 1336Hz)                                                  |
| 03                | DTMF-3 (697Hz + 1477Hz)                                                  |
| 04                | DTMF-4 (770Hz + 1209Hz)                                                  |
| 05                | DTMF-5 (770Hz + 1336Hz)                                                  |
| 06                | DTMF-6 (770Hz + 1477Hz)                                                  |
| 07                | DTMF-7 (852Hz + 1209Hz)                                                  |
| 08                | DTMF-8 (852Hz + 1336Hz)                                                  |
| 09                | DTMF-9 (852Hz + 1477Hz)                                                  |
| 10                | DTMF-0 (941Hz + 133SHz)                                                  |
| 11                | DTMF* (941Hz + 1209Hz)                                                   |
| 12                | DTMF-# (941Hz + 1477Hz)                                                  |
| 13                | DTMF-A (697Hz + 1633Hz)                                                  |
| 14                | DTMF-B $(770Hz + 1633Hz)$                                                |
| 15                | DTMF-C (852Hz + 1633Hz)                                                  |
| 16                | DTMF-D (941Hz + 1633Hz)                                                  |
| 17                | Dial Tone $(350Hz + 440Hz)$                                              |
| 18                | Busy Tone (480Hz +620 Hz)                                                |
| 19                |                                                                          |
| 20                | Less Tone (1004m2 (#-100bin)                                             |
| 2 2               | Low Torie (440F12)<br>Audible Pipe ( $440F12$ + $480H2$ - upinterrupted) |
| 23                | Intercent Tope $(A10H_7 + 620H_7)$                                       |
| 24                | I DN Call Identification Tone (400 Hz + 480 Hz = interrupted)            |
| 2 5               | Called Party Tope (2100 Hz - uniterrunted)                               |
| 26                | Remote Hold Recall Identification Tone (400 Hz)                          |
| 27                | Quiet Tone                                                               |

#### Table 6.02 DTMF Receiver Test

| STEP | PROCEDURE                                                                                                    | VERIFICATION                                                                                               | IF VERIFICATION<br>IS NOT OBTAINED                                                                                                    |
|------|----------------------------------------------------------------------------------------------------|----------------------------------------------------------------------------------------------------|----------------------------------------------------------------------------------------------------|
| 1    | Place maintenance test phone off-hook.                                                                                                    | Dial tone is returned.                                                                                     |                                                                                                    |
| 2    | Dial the Diagnostic Test Access Code.                                                                                                    | Recall dial tone is returned.                                                                              |                                                                                                    |
| 3    | Dial # for DTMF receiver test.                                                                                                    | None.                                                                                                    |                                                                                                    |
| 4    | Dial the four-digit PEN number of the DTMF receiver circuit to be tested.                                                                                                    | Dial tone returned and the associat-<br>ed DTMF receiver circuit LED in the<br>DTMF PCB is lit steadily.   | If busy tone is returned, the DTMF receiver circuit is busy. Retry later. If intercept tone is returned, the DTMF receiver circuit is not assigned (check data base assignment).                                                                                                    |
| 5    | <ul> <li>Depress the maintenance test phone keypad's buttons in the following sequence.</li> <li>a) For 12-button phones: 1, 2, 3, 4, 5, 6, 7, 8, 9, 0, *and #.</li> <li>b) For 16-button phones: A, B, C, D, 1, 2, 3, 4, 5, 6, 7, 8, 9, 0, *, and #.</li> </ul> | Test tone (1004Hz at -16dBm)<br>returned.                                                                  | If intercept tone is returned at any<br>time, either the DTMF receiver or the<br>maintenance phone's key-pad is nc?<br>operating properly, or the buttons<br>were depressed in the wrong se-<br>quence. Retry test with another DTMF<br>phone. If intercept tone is returned<br>again, replace the DTMF receiver<br>circuit. |
| 6A   | If additional tests or procedures are<br>to be performed, hook-flash main-<br>tenance tes? phone and dial the next<br>code (Diagnostic Test Access Code is<br>not redialed).                                                                                     | Recall dial tone is returned and the associated DTMF receiver circuit LED in the DTMF PCB is extinguished. |                                                                                                    |
| 6B   | If no additional tests or procedures are<br>to be performed, place the main-<br>tenance test phone on-hook.                                                                                                    | The associated DTMF receiver circuit LED in the DTMF PCB is extin-<br>guished.                             |                                                                                                    |

Table 6.03 Station Line Test

- NOTES: 1) If the system option flag TSTDIAG has been enabled in the data base or the station under test is classmarked with the TSTAPP feature, the maintenance test phone is not required to enable or disable the Apparatus Diagnostic Test routines; therefore, perform only steps 5 through 10.
  - 2) If the system option flag TSTDIAG has been disabled in the data base or the station under test is not classmarked with the TSTAPP feature, the maintenance test phone is required to enable or disable the Apparatus Diagnostic Test routines; therefore, perform the entire procedure (steps 1 through 11).

| STEP | PROCEDURE                                 | VERIFICATION                   | IF VERIFICATION<br>IS NOT OBTAINED |
|------|-------------------------------------------|--------------------------------|------------------------------------|
| 1    | Place maintenance test phone off-hook.    | Dial tone is returned.         |                                    |
| 2    | Dial the Diagnostic Test Access Code.     | Recall dial tone is returned.  |                                    |
| 3    | Dial 3 to enable the Apparatus tests.     | Confirmation tone is returned. |                                    |
| 4    | Place the maintenance test phone on-hook. | None.                          |                                    |
| 5    | Place the station under test off-hook.    | Dial tone is returned          |                                    |
| 6    | Dial the Test-Station Line Access Code.   | Confirmation tone is returned. |                                    |

.

A30808-X5130-B120-1-B928 Issue 1, May 1986

| STEP | PROCEDURE                                                               | VERIFICATION                             | IF VERIFICATION<br>IS NOT OBTAINED                                                                                                    |
|------|-------------------------------------------------------------------------|------------------------------------------|----------------------------------------------------------------------------------------------------|
| 7    | Place station under test on-hook.                                       | Ringing returned.                        | If ringing is not heard, switch the sta-<br>tion instrument to determine if it is<br>defective. If ringing is still not heard,<br>replace the associated subscriber line<br>PCB.                                                                                                    |
| 8    | Pick up handset to answer test call.                                    |                                          |                                                                                                    |
| 9    | Verify that the test tone level is Correct by using a TMS.              | Test tone (1004Hz @ -IGdBm) is returned. | If the returned test tone level is weak,<br>swap the instrument to determine if it<br>is defective If the test tone level in-<br>creases considerably, replace the Sta-<br>tion instrument. If test tone level<br>remains weak, replace the associat-<br>ed subscriber line PCB (SLMA,<br>SLA16 or SLMD). |
| 10   | Place station under test on-hook.                                       | None.                                    |                                                                                                    |
| 11   | If no additional Test routines are to be performed, proceed as follows: |                                          |                                                                                                    |
|      | Place maintenance test phone Di<br>off-hook.                            | al tone is returned.                     |                                                                                                    |
|      | Dial the Diagnostic Test Access Code                                    | Recall dial done is returned,            |                                                                                                    |
|      | Dial 2 to disable test routine.                                         | None.                                    |                                                                                                    |
|      | Place maintenance phone on-hook.                                        | None.                                    |                                                                                                    |

# Table 6.03 Station Line Test (Continued)

#### Table 6.04 DTMF Fad Test

- NOTES: 1) If the system option flag TSTDIAG has been enabled in the data base or the station under test is classmarked with the TSTAPP feature, the maintenance test phone is not required to enable or disable the Apparatus Test routines; therefore, perform only steps 5 through 8.
  - 2) If the system option flag TSTDIAG has been disabled in the data base or the station under test is not classmarked with the TSTAPP feature, the maintenance test phone is required to enable or disable the Apparatus Test routines; therefore, perform the entire procedure (steps 1 through 9).

| STEP | PROCEDURE                                 | VERIFICATION                  | IF VERIFICATION<br>IS NOT OBTAINED |
|------|-------------------------------------------|-------------------------------|------------------------------------|
| 1    | Place maintenance test phone Di off-hook. | al tone is returned.          |                                    |
| 2    | Dial the Diagnostic Test Access Code.     | Recall dial tone is returned. |                                    |
| 3    | Dial 3 to enable the tests.               | Confirmation tone returned.   |                                    |
| 4    | Place maintenance test phone<br>on-hook.  | None.                         |                                    |
| 5    | Place DTMF station under test off-hook.   | Dial tone returned.           |                                    |
| 6    | Dial the Test DTMF Pad Access Code.       | Recall dial tone is returned. |                                    |

.

|      | lable 6.04 DTMF Pad Test                                                                                                    |                                                                                                    |                                                                                                    |
|------|----------------------------------------------------------------------------------------------------|----------------------------------------------------------------------------------------------------|----------------------------------------------------------------------------------------------------|
| STEP | PROCEDURE                                                                                                    | VERIFICATION                                                                                                    | IF VERIFICATION<br>IS NOT OBTAINED                                                                                                    |
| 7    | Depress the DTMF keypad buttons in<br>the following sequence:<br>For 12-button phones: 1, 2, 3, 4, 5, 6,<br>7, 8, 9, 0, * and #.<br>For 16-button phones: A, B, C, D, 1, | Recall dial tone ceases. After all the DTMF keypad buttons are depressed in the sequence indicated, test tone (1004Hz @ -16dBm) is returned for one minute. | If busy tone is returned at any time,<br>either the DTMF key pad buttons were<br>depressed in the wrong Sequence,the<br>DTMF keypad of the station under test<br>is defective or the subscriber line cir-<br>cuit is defective.                                              |
|      | 2, 3, 4, 5, 6, 7, 8, 9, 0, <b>*</b> and #.                                                                                                    |                                                                                                    | To locate failure, retry test to verify that<br>the keypad buttons were not<br>depressed out of sequence. If<br>problem persists, swap the station in-<br>strument to determine if it is defective.<br>If problem remains, replace the ap-<br>propriate subscriber line PCB. |
| 8    | Verify the level of test tone by using a TMS.                                                                                                    |                                                                                                    | If the measured test tone is correct<br>but is weak, replace the station set.<br>If the measured tone is low, replace<br>the subscriber line PCB SLMA or<br>SLA16).                                                                                                    |
| 9    | Place DTMF station under test on-<br>hook to terminate test.                                                                                                    | None.                                                                                                    |                                                                                                    |
| 10   | If no additional apparatus tests are to be performed, proceed as foilows:                                                                                                |                                                                                                    |                                                                                                    |
|      | Place maintenance test phone D<br>Off-hook.                                                                                                    | al tone is returned.                                                                                                    |                                                                                                    |
|      | Dial the Diagnostic Test Access Code.                                                                                                    | Recall dial tone is returned.                                                                                                    |                                                                                                    |
|      | Dial 2 to disable the Apparatus Tests.                                                                                                    | None.                                                                                                    |                                                                                                    |
|      | Place maintenance test phone on-hook.                                                                                                    | None.                                                                                                    |                                                                                                    |

#### Table 6.04 DTMF Pad Test

Table 6.05 Console Test

NOTES: 1) If the system option flag TSTDIAG has been enabled in the data base, the maintenance test phone is not required to enable and disable the Apparatus Test routines; therefore, perform only steps 5 through 9. 2) If the system option flag TSTDIAG has been disabled in the data base, the maintenance test phone is required to enable and disable the Apparatus Test routines; therefore, perform the entire procedure (steps 1 through 10). STEP PROCEDURE VERIFICATION IF VERIFICATION IS NO-i- OBTAINED 1 Place maintenance test phone Dial tone is returned. off-hook. Dial the Diagnostic Test Access Code. 2 Recall dial tone is returned. 3 Confirmation tone is returned. Dial 3 to enable the Apparatus Tests. 4 Place maintenance test phone None. on-hook. 5 If reorder tone is returned, the Atten-At the Console under test dial the At-Recall dial tone is returned. Also the tendant Console Test access code access code is displayed momentardant Console Test routine is in use, ily, then the display changes to CON when the console is in an idle state. retry later. SOLE TEST and all button LEDs are extinguished.

## A30808-X5130-B120-1-B928 Issue 1, May 1986

,

#### Table 6.05 Console Test (Continued)

|    | PROCEDURE                                                                                                    | VERIFICATION                                                                                                    | IF VERIFICATION<br>IS NOT OBTAINED                                                                                                    |
|----|----------------------------------------------------------------------------------------------------|----------------------------------------------------------------------------------------------------|----------------------------------------------------------------------------------------------------|
| 6  | Depress the console's keypad buttons<br>in the following sequence: 1, 2, 3, 4,<br>5, 6, 7, 8, 9, 0, $\star$ and $\#$ .                                                                                                    | All digits dialed are displayed (a <b>c</b> -<br>cumulate).                                                                                                    | If proper verification is not obtained or<br>busy tone is returned at any time, the<br>keypad buttons or console buttons                                                                                                    |
| 7  | Depress the console's feature buttons<br>in the sequence shown in Figure 6.19.'                                                                                                    | Each button LED lights when<br>depressed and extinguishes when the<br>next key is depressed.                                                                                                    | console is defective, or <b>PIMD</b> circuit<br>is defective. To isolate the failure, retry<br>test to verify that the buttons were not<br>depresent out of sequence.                                                                                                    |
| a  | After the last button in the sequence<br>is depressed, depress any console<br>button to initiate the display test. The<br>display can be suspended by<br>depressing any key on the console<br>and resumed in the same manner. | Groups of eight of each of the display-<br>able characters are scrolled in the se-<br>quence shown in Table 6.06. After the<br>last character is displayed (under<br>score character), the display unit is<br>cleared and the following LEDs<br>momentarily light then extinguish in<br>the following sequence: | If proper verification is not obtained or<br>busy tone is returned again, replace<br>associated PIMD PCB to verify<br>whether the PIMD circuit or the COn-<br>sole is defective. If proper verification<br>is obtained, replace the associated<br>PIMD PCB. If proper verification is not<br>obtained or busy tone is returned<br>again, replace the console |
|    |                                                                                                    | <ul> <li>a) TRUNK GROUP STATUS 1 - 24</li> <li>b) SOURCE</li> <li>c) DESTINATION</li> <li>d) ALERT</li> <li>e) CW</li> <li>f) MAJ ALM</li> <li>g) MIN ALM</li> </ul>                                                                                                    |                                                                                                    |
|    |                                                                                                    | After the above indications are com-<br>pleted the <b>fo!!owing</b> indications occur:                                                                                                    |                                                                                                    |
|    |                                                                                                    | Ringback tone is returned.                                                                                                    |                                                                                                    |
|    |                                                                                                    | All LEDs on the display assembly flash                                                                                                    |                                                                                                    |
|    |                                                                                                    | After the above indications are com-<br>pleted the following indications occur:                                                                                                    |                                                                                                    |
|    |                                                                                                    | Ringback tone is returned.                                                                                                    |                                                                                                    |
|    |                                                                                                    | All <b>LEDs</b> on the display assembly flash.                                                                                                    |                                                                                                    |
|    |                                                                                                    | The audible alerting device sounds at intervals.                                                                                                    |                                                                                                    |
|    |                                                                                                    | REMOVE HANDSET is displayed.                                                                                                    |                                                                                                    |
| 9  | Remove and reinsert handset assem-<br>bly to terminate test, or wait 30 se-<br>conds for test timeout.                                                                                                    | INSERT HANDSET is displayed while<br>handset is removed. After handset is<br>reinserted, console returns to normal<br>operation.                                                                                                    |                                                                                                    |
| 10 | If no additional apparatus tests are to be performed, proceed as follows:                                                                                                    |                                                                                                    |                                                                                                    |
|    | Place maintenance test phone D off-hook.                                                                                                    | al tone is returned.                                                                                                    |                                                                                                    |
|    | Dial the Diagnostic Test Access Code.                                                                                                    | Recall dial tone is returned.                                                                                                    |                                                                                                    |
|    | Dial 2 to disable the Apparatus Tests.                                                                                                    | None.                                                                                                    |                                                                                                    |
|    | Place maintenance test phone on-hook.                                                                                                    | None.                                                                                                    |                                                                                                    |

•

1 .

A30808-X5130-B120-1-B928 Issue 1, May 1986

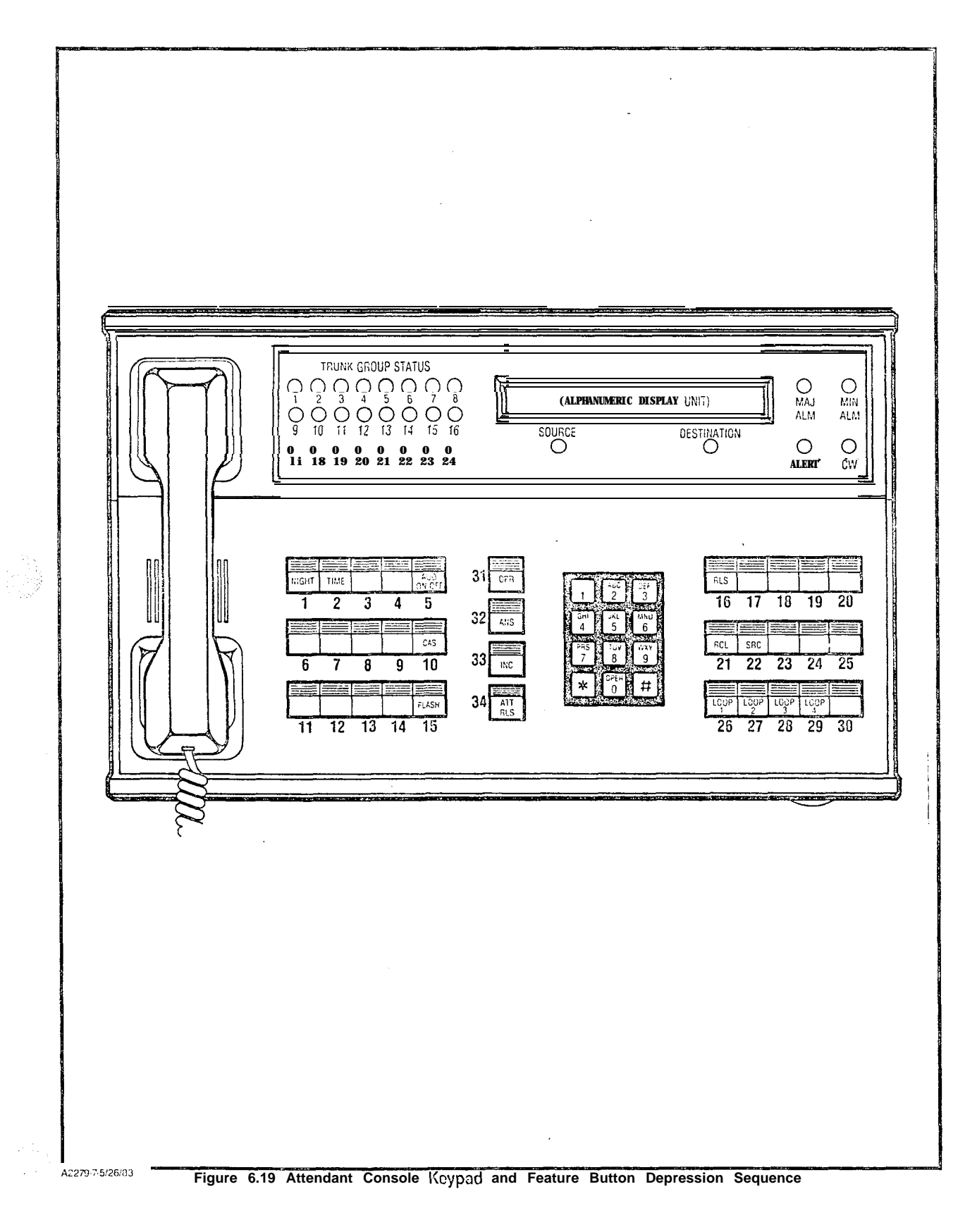

| ORDER                                                                                                    | CHARACTER                                            | ORDER                                                                                                    | CHARACTER                                                                                                    |
|----------------------------------------------------------------------------------------------------|------------------------------------------------------|----------------------------------------------------------------------------------------------------|----------------------------------------------------------------------------------------------------|
| 1.<br>2.<br>3.<br>4.<br>5.<br>6.<br>7.<br>8.<br>9.<br>10.<br>11.<br>12.<br>13.<br>14.<br>15.<br>16.<br>17.<br><b>18.</b><br>19.<br><b>21.</b><br><b>22.</b> | $\begin{array}{cccccccccccccccccccccccccccccccccccc$ | 3 3 .<br>34.<br>35.<br>36.<br>37.<br>38<br>39<br>40:<br>41.<br>42.<br>43.<br>44.<br>45.<br>46.<br>47.<br>48.<br>49.<br>50.<br>51.<br>52.<br>H.M. | A A A A A A A A A<br>B B B B B B B B<br>c c c c c c c c c<br>D D D D D D D D<br>E E E E F F F F F<br>G G G G G G G G H H H H H H<br>I I I I I I I I<br>J J J J J J J J J J J<br>K K L L L L L L L<br>M M M M M M M<br>N N N N N 0 0 0 P<br>P P P P P P P P P<br>Q Q Q R R S S S S S S<br>T T T T T T T<br>VVVVVVV                                                                                                    |
| 23:<br>24.<br>25.<br>26.<br>27.<br>28.<br>29:<br>31.<br>32.                                                                                                 | $\begin{array}{cccccccccccccccccccccccccccccccccccc$ | 55.<br>57.<br>58.<br>59:<br>60.<br>61.<br>62.<br>63.                                                                                             | w       w       w |

#### Table 6.06 Attendant Console Displayable Characters

.

#### Table 6.07 Siemons Digital Telephone - DVAD Button Test

NOTES: 1) If the system option flag TSTDIAG has been enabled in the data base or the Siemens Digital Telephone under test is classmarked with TSTAPP feature, the maintenance test phone is nbt required to enable or disable the Apparatus Diagnostic routines; therefore, perform only steps 5 through 9.

2) If the system option flag TSTDIAG has been disabled in the data base or the Siemens Digital Telephone under test is not classmarked with the TSTAPP feature. the maintenance test phone is required to enable or disable the Apparatus Diagnostic routine?; therefore, perform the entire procedure (steps 1' through 10).

| STEP | PROCEDURE                                                                                                    | . VERIFICATION                                                                                              | IF VERIFICATION<br>IS NOT OBTAINED                                                                                                    |
|------|----------------------------------------------------------------------------------------------------|----------------------------------------------------------------------------------------------------|----------------------------------------------------------------------------------------------------|
| 1    | Place the maintenance test phone off-hook.                                                                    | Dial tone is returned.                                                                                      |                                                                                                    |
| 2    | Dial the Diagnostic Test Access Code.                                                                         | Recall dial tone is returned.                                                                               |                                                                                                    |
| 3    | Dial 3 to enable the Apparatus Diag-<br>nostic Tests.                                                         | Confirmation tone is returned.                                                                              |                                                                                                    |
| 4    | <sup>D</sup> lace maintenance test phone<br>on-hook.                                                          | Uone.                                                                                                    |                                                                                                    |
| 5    | <sup>D</sup> lace Siemens DYAD Telephone<br>off-hook.                                                         | Dial tone is returned.                                                                                      |                                                                                                    |
| 6    | Dial the Siemens Digital Telephone                                                                            | Recall dial tone is returned.                                                                               |                                                                                                    |
|      | lest Access Code.                                                                                             | The access code is momentarily dis-<br>played, then the display unit and but-<br>ton LEDs are extinguished. | f reorder tone is returned, the Sie-<br>nens DYAD Telephone Button Test is<br>n use, try later.                                                                         |
| 7    | Depress the Siemens DYAD Tele-<br>phone keypad buttons as, follows: 1,<br>2, 3, 4, 5, 6, 7, 8, 9, 0, *, #.    |                                                                                                    | f proper verification is not obtained cr<br>DUSY tone is returned at any time,<br>either the keypad buttons cr feature<br>buttons were depressed out of se              |
| 8    | Depress the DYAD feature buttons in<br>the sequence shown in Figure 6.20<br>and according to the Siemens DYAD | Button LEDs light when depressed<br>and extinguish when the next button<br>is depressed.                    | quence, the DYAD Telephone is defec-<br>tive, or the SLMD circuit is defective.<br>To isolate the failure, retry test to veri-<br>fy that the buttons were not depresed |
|      |                                                                                                    | After the last button is depressed, the following indications occur:                                        | Out of sequence.                                                                                                    |
|      |                                                                                                    | Ringback tone is returned.                                                                                  | busy tone is returned again, replace                                                                                                    |
|      |                                                                                                    | All button LEDs flash.                                                                                      | test with a known good DYAD Tele-                                                                                                    |
|      |                                                                                                    | The audible alerting device sounds at intervals.                                                            | cation is not obtained or busy tone is returned again, replace the SLMD $D\cap R$                                                                                       |
|      |                                                                                                    | TEST COMPLETE is displayed.                                                                                 | 1.00.                                                                                                    |
| 9    | Place Siemens DYAD Telephone un-<br>der test on-hook to terminate test.                                       | Siemens DYAD Telephone returns to normal operation.                                                         |                                                                                                    |
| 10   | If no additional Apparatus Diagnostic<br>Test routines are to be performed, pro-<br>ceed as follows:          |                                                                                                    |                                                                                                    |
|      | Place maintenance test phone off-hook.                                                                        | Dial tone is returned.                                                                                      |                                                                                                    |
|      | Dial the Diagnostic Test Access code.                                                                         | Recall dial tone is returned.                                                                               |                                                                                                    |
|      | Dial 2 to disable the Apparatus Diag-<br>nostic Test.                                                         | None.                                                                                                    |                                                                                                    |
| _    | Place maintenance test phone on-<br>hook.None.                                                                | None.                                                                                                    |                                                                                                    |

A30808-X5130-B120-1-B928 Issue 1, May 1986

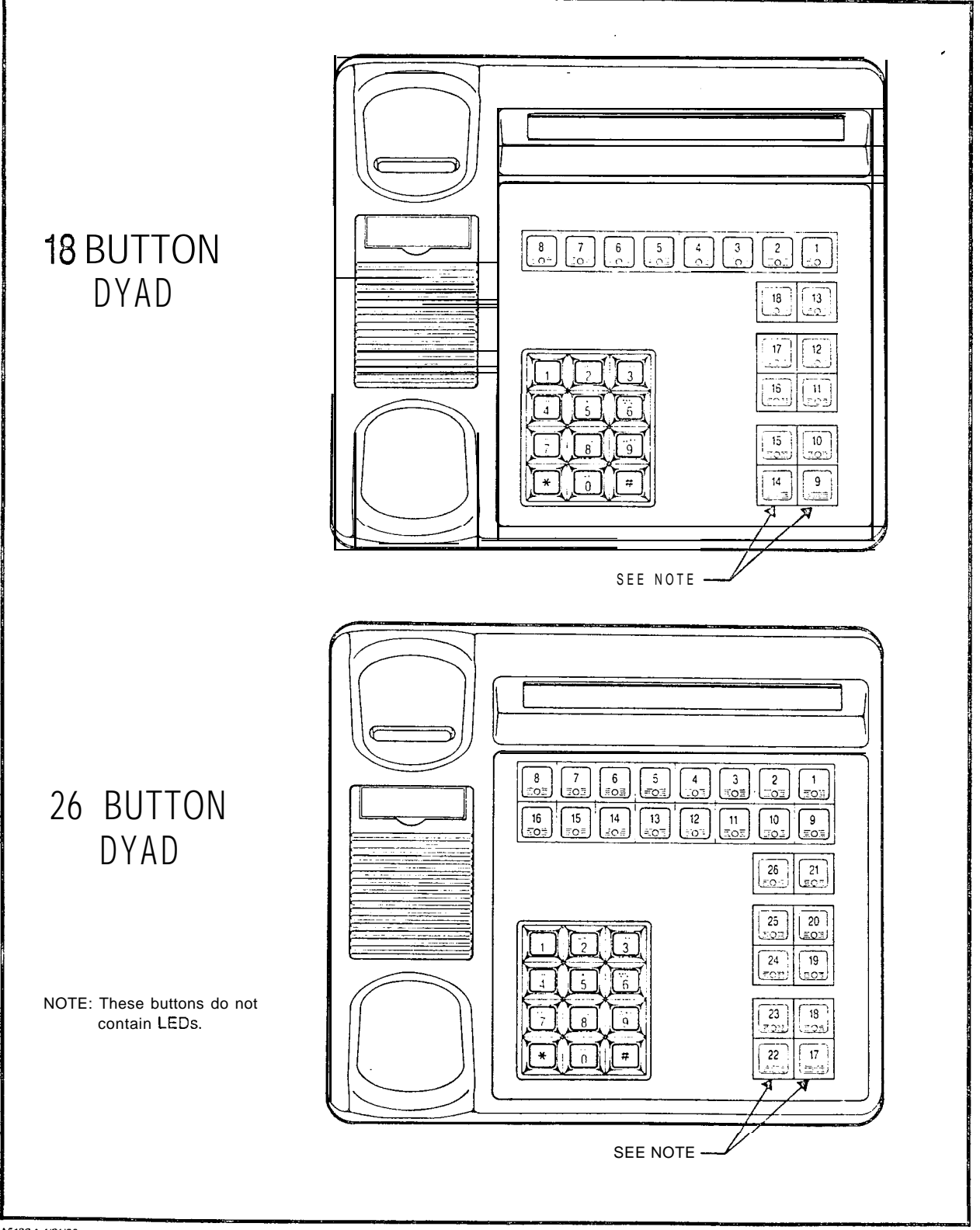

A5132-1-4/21/86

Figure 6.20 Siemens DYAD Telephone Button Depression Sequence

#### Table 6.06 Siemcns Digital Telephone - JR-DYAD Button Test

NOTES: 1) If the system option flag TSTDIAG has been enabled in the data base or the Siemens Digital Telephone under test is classmarked with TSTAPP feature, the maintenance test phone is 'not required to enable or disable the Apparatus Diagnostic routines; therefore, perform only steps'5 through 9. 2) If the system option flag TSTDIAG has been disabled in the data base or the Siemens Digital Telephone under test is not classmarked with the TSTAPP feature, the maintenance test phone is required to enable or disable the Apparatus Diagnostic routines; therefore, perform the entire procedure (steps 1 through 10). IF VERIFICATION **STEP** PROCEDURE VERIFICATION IS NOT OBTAINED Place the maintenance test phone Dial tone is returned. 1 off-hook 2 Dial the Diagnostic Test Access Code. Recall dial tone is returned. 3 Dial 3 to enable the Apparatus Diag-Confirmation tone is returned. nostic Tests. Place maintenance test phone None. 4 on-hook. Place JR-DYAD Telephone off-hook. Dial tone is rereturned. 5 reorder tone is returned, the Sie-6 Dial the Siemens Digital Telephone Recall dial tone is returned. mens JR-DYAD Telephone Button Test Test Access Code. is in use, try later. li proper verification is not obtained or 7 Depress the Siemens JR-DYAD Telephone keypad buttons as, follows: 1, busy tone is returned at any iime, 2, 3, 4, 5, 6, 7, 8, 9, 0, 🛪 , #. either the keypad buttons or feature buttons were depressed out of sequence, the JR-DYAD Telephone is 8 Depress the JR-DYAD feature buttons Button LEDs light when depressed defective, or the SLMD circuit is in the sequence shown in Figure 6.21. and extinguish when the next button is depressed. defective. To isolate the failure, retry test to verify that the buttons were not After the last button is depressed, the depressed out of sequence. following indications occur: If proper verification is not obtained or busy tone is returned again, replace Ringback tone is returned. the Siemens JR-DYAD Telephone un-All button LEDS flash. der test with a known good JR-DYAD Telephone and retry test. If proper The audible alerting device sounds at verification is not obtained or busy intervals. tone is returned again, the SLMD circuit is defective and the SLMD PCB requires replacement. 9 Siemens JR-DYAD Telephone returns Place Siemens JR-DYAD Telephone under test on-hook to terminate test. to normal operation. 10 If no additional Apparatus Diagnostic Test routines are to be performed, proceed as follows: Place maintenance test phone Dial tone is returned. off-hook. Dial the Diagnostic Test Access code. Recall dial tone is reiurned. Dial 2 to disable the Apparatus Diag-None. nostic Test. Place maintenance test phone None. on-hook

I.

A30808-X5130-B120-1-B928 Issue 1, May 1986

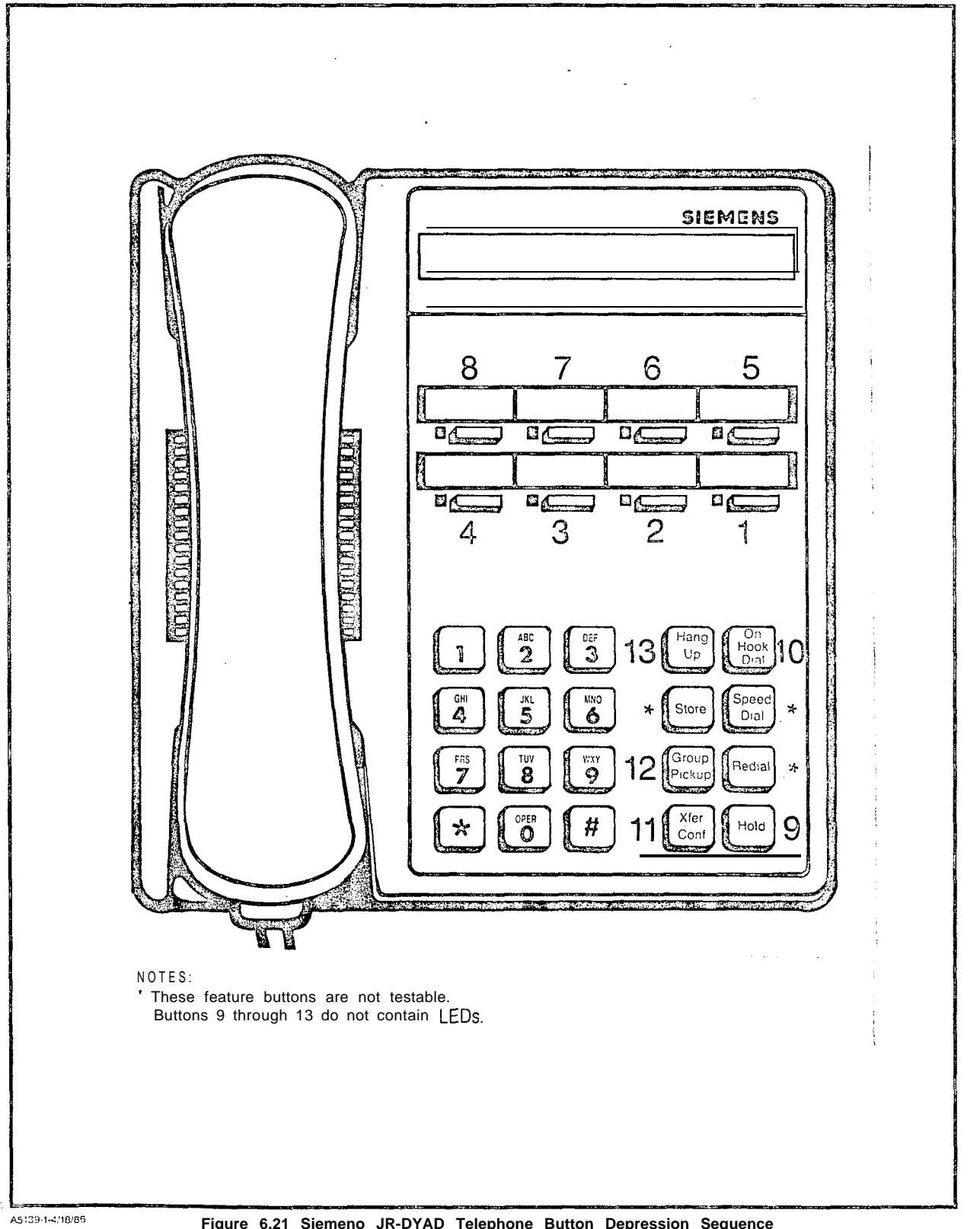

Figure 6.21 Siemeno JR-DYAD Telephone Button Depression Sequence

1

#### Table 6.09 Siemens Digital Telephone -DYAD Display Test

NOTES: 1) If the system option flag TSTDIAG has been enabled in the data base or the Siemens Digital Telephone under test is classmarked with TSTAPP feature, the maintenance test phone is not required to enable or disable the Apparatus Diagnostic routines; therefore, perform only steps 5 through 9. 2) If the system option flag TSTDIAG has been disabled in the data base or the Siemens Digital Telephone under test is not classmarked with the TSTAPP feature, the maintenance test phone is required to enable or disable the Apparatus Diagnostic routines; therefore, perform the entire procedure (steps 1 through 10). STEP PROCEDURE VERIFICATION **IF VERIFICATION** IS NOT OBTAINED 1 Place maintenance test phone Dial tone is returned. ٩ ٦ off-hook. 2 Dial the Diagnostic Test Access Code. Recall dial tone is returned. Confirmation tone is returned. 3 Dial 3 to enable the Apparatus Diagnostic test. Place maintenance test phone 4 None on-hcok Dial tone returned. Place the Siemens Digital Telephone 5 under test off-hook. Recall dial tone is returned. The Ac-If reorder tone is returned, the Sie-G Dial the Siemens Digital Telephone test access code. cess code is momentarily displayed, mens Digital Telephone Display Test then the display unit clears. is being used, retry later. Groups of 16 of each of the displaya-If verification is not obtained, either Depress any button in the Siemens 7 the Siemens Digital Telephone or the Digital Telephone under test to initiate ble characters are scrolled in the Sequence shown in Table 6.09. After the SLMD circuit is defective. Replace test. last character (underscore) is dis-Siemens Digital Telephone with a (Note: The display test can be susplayed the following occurs: good one and retry test. If verification pended any time by depressing any is obtained, replace the Siemens Digbutton. The test can be resumed at Ringback tone is returned. ital Telephone. any time in the same manner.) All button LEDs flash and the audible If verification is still not obtained, alerting device sounds at intervals. replace the SLMD PCS. TEST COMPLETE is displayed. Place Siemens Digital Telephone on-8 hook to terminate test or wait 30 seconds for test timeout. If no additional Apparatus Diagnostic 9 Tests are to be performed, proceed as follows: Place maintenance test phone Dial tone returned. off-hook. Dial the Diagnostic Test Access Code. Recall dial tone is returned Recall dial tone returned. Dial 2 to disable the Apparatus Diag-None nostic Test. Place maintenance test phone None. on-hook

•

A30808-X5130-B120-1-B928 Issue 1, May 1986

Table 6.10 Siemens Digital Telephone Displayable Characters

È

| STEP | PROCEDURE                                                                                                    | VERIFICATION                                                                                                    | IF VERIFICATION<br>IS NOT <b>OBTAINED</b>                                                                                                    |
|------|----------------------------------------------------------------------------------------------------|----------------------------------------------------------------------------------------------------|----------------------------------------------------------------------------------------------------|
| 1    | Place maintenance test phone<br>off-hook.                                                                                                    | Dial tone is returned.                                                                                                    |                                                                                                    |
| 2    | Dial the Diagnostic Test Access Code.                                                                                                    | Recall dial tone is returned.                                                                                                    |                                                                                                    |
| 3    | Dial 2 to enable trunk test.                                                                                                    | None.                                                                                                    |                                                                                                    |
| 4    | Dial the two-digit trunk group number<br>(00 through 31) containing the trunk<br>circuit to be tested.                                                                           | None.                                                                                                    | ( <b>)</b>                                                                                                    |
| 5    | Dial the two-digit trunk number (00 - 99) of the trunk circuit to be tested.                                                                                                    | CO or PABX dial tone is returned.<br>Also, the associated irunk circuit LED<br>on the trunk PCB is lit steadily to in-<br>dicate the trunk has been seized<br>outgoing. | If reorder tone is returned, the select-<br>ed trunk circuit is either an incoming-<br>type, invalid, or not assigned (check<br>data base assignments).                                                                                                    |
| 6    | For CO-type trunks (i.e., TMBM PCB),<br>dial the test tone number provided by<br>the local phone company.                                                                        | Test tone (1004Hz) is returned                                                                                                    | trunk is in use, retry later.<br>If CO or PABX dial tone is not<br>returned, verify trunk MDF CrOSS-<br>connections and attempt to access<br>CO/PABX trunk using a butt set. If the<br>trunk is working properly replace the<br>trunk PCB under test and retry test.                                                                 |
| 7    | Verify that the returned test tone level is correct, using a TMS.                                                                                                    |                                                                                                    | If the reiurned test tone level is weak,<br>replace PCB with another having the<br>same characteristics and retry test. If<br>returned test tone level increases con-<br>siderably, trunk PCB is defective and<br>should be replaced. If the test tone<br>level is still weak, contact CO repair<br>service to verify trunk facility |
| 8 A  | If additional tests or procedures are<br>to be performed, hook-flash the main-<br>tenance test phone and dial the next<br>code (Diagnostic Test Access Code is<br>not redialed). | Recall dial tone is returned.                                                                                                    | sector to formy wanter domay.                                                                                                    |
| 8 B  | If no additional tests or procedures are<br>to be performed, place the main-<br>tenance test phone on-hook.                                                                      | None.                                                                                                    |                                                                                                    |

#### Table 6.11 Outgoing Trunk Test

, · · ·

| STEP       | PROCEDURE                                                                                                    | VERIFICATION                   | IF VERIFICATION<br>IS NOT OBTAINED                                                                               |
|------------|----------------------------------------------------------------------------------------------------|--------------------------------|----------------------------------------------------------------------------------------------------|
| 1          | Place maintenance test phone E<br>off-hook.                                                                                                    | ial tone is returned.          |                                                                                                    |
| 2          | Dial the Diagnostic Test Access Code.                                                                                                    | Recall dial tone is returned.  |                                                                                                    |
| 3          | Dial 7 for placing a circuit in-service.                                                                                                    | None.                          |                                                                                                    |
| <u>4</u> A | If a single circuit is to be placed in-<br>service, dial the four digit PEN num-<br>bar of the circuit.                                                                                                    | Coniirmation tone is returned. | If reorder tone is returned, the select-<br>ed circuit is invalid or unassigned.<br>Check data base assignments. |
| 4B         | If all the circuits in a PCB are to be<br>placed in-service, dial the first three<br>digits of the PEN number for the PCB<br>followed by digit 8. For an SLA16, dial<br>the first three digits of the PEN num-<br>ber associated with the first eight cir-<br>cuits followed by an 8, then dial the<br>first three digits of the associated PEN<br>number for the second eight circuits<br>(W,X,Y+1) followed by an 8. | Confirmation tone is returned. | If reorder tone is returned the select-<br>ed PCB is invalid or unassigned<br>Check data base assignments,       |
| 5 A        | If additional tests or procedures are<br>to be performed, hock-flash the main-<br>tenance test phone and dial the next<br>code (Diagnostic Test Access Code is<br>not redialed).                                                                                                    | Recall dial tone is returned.  |                                                                                                    |
| 5B         | If no additional tests or procedures are<br>to be performed, place the main-<br>tenance test phone on-hook.                                                                                                    | None.                          |                                                                                                    |

#### Table 6.12 Placing Circuit(s) In-Service

## Table 6.73 Taking Circuit(s) Out-et-Service

| STEP | PROCEDURE                                                                                                    | VERIFICATION                   | IF VERIFICATION<br>IS NOT OBTAINED                                                                               |  |
|------|----------------------------------------------------------------------------------------------------|--------------------------------|----------------------------------------------------------------------------------------------------|--|
| 1    | Place maintenance test phone Di-<br>off-hook.                                                                                                    | al tone is returned.           |                                                                                                    |  |
| 2    | Dial the Diagnostic Test Access Code.                                                                                                    | Recall dial tone is returned.  |                                                                                                    |  |
| 3    | Dial 8 for placing a circuit out-of-<br>service.                                                                                                    | None.                          |                                                                                                    |  |
| 4 A  | If a single circuit is to be placed <b>Out-</b><br>of-service, dial the four digit PEN<br>number of the circuit.                                                                                                    | Confirmation tone is returned. | If reorder tone is returned, the select-<br>ed circuit is invalid or unassigned.<br>Check data base assignments. |  |
| 4B   | If all the circuits in a PCB are to be<br>placed out-of-service dial the first<br>three digits of the PEN number for the<br>PCB followed by digit 8. For an SLA16,<br>dial the first three digits of the PEN<br>number associated with the first eight<br>circuits followed by an 8, then dial the<br>first three digits of the associated PEN<br>number for the second eight circuits<br>(W,X,Y+1) followed by an 8. | Confirmation tone is returned. | If reorder tone is returned the select-<br>ed PCB is invalid or unassigned.<br>Check data base assignments.      |  |

| STEP | PROCEDURE                                                                                                    | VERIFICATION                  | IF VERIFICATION<br>IS NOT OBTAINED |
|------|----------------------------------------------------------------------------------------------------|-------------------------------|------------------------------------|
| 5 A  | If additional tests or procedures are<br>to be performed, hook-flash the main-<br>tenance test phone and dial the next<br>code (Diagnostic Test Access Code is<br>not redialed). | Recall dial tone is returned. |                                    |
| 5B   | If no additional tests or procedures are<br>to be performed place the main-<br>tenance test phone on-hook.                                                                       | None.                         |                                    |

## Table 6.13 Taking Circuit(s) Out-of-Service (Continued)

- L

# SECTION 7.00 INSTALLATION TEST PROCEDURES CHECKLIST

7.01 General. After performing the installation test procedures contained in this practice, each installation test procedure performed should be recorded to ensure that all tests have been completed satisfactorily. Use Table 7.00, Installation Test. Procedures Checklist, for this purpose. This table can be used as a sign-off sheet, if required.

| NO. | TEST PROCEDURE                                  | CHECK | REFERENCE        |
|-----|-------------------------------------------------|-------|------------------|
| 1   | SYSTEM GROUND TEST                              |       | TABLE 3.00       |
| 2   | SHELF GROUND CONTINUITY TEST                    |       | TABLE 3.01       |
| 3   | POWER-UP/OUTPUT VOLTAGE TEST                    |       | TABLE 4.00       |
| 4   | TONE GENERATOR TEST                             |       | TABLE 6.00       |
| 5   | DTMF RECEIVER TEST                              |       | TABLE 6.02       |
| 6   | STATION LINE TEST                               |       | TABLE 6.03       |
| 7   | DTMF PAD TEST                                   |       | TABLE 6.04       |
| 8   | CONSOLE TEST                                    |       | TABLE 6.05       |
| 9   | SIEMENS DIGITAL TELEPHONE -DYAD BUTTON TEST     |       | TABLE 6.07       |
| 9A  | SIEMENS DIGITAL TELEPHONE - JR-DYAD BUTTON TEST |       | TABLE 6.03       |
| 10  | SIEMENS DIGITAL TELEPHONE - DYAD DISPLAY TEST   |       | TABLE 6.09       |
| 11  | OUTGOING TRUNK TEST                             |       | TABLE 6.10       |
| 12  | CUSTOMER SPECIFIC FEATURE TEST                  |       | (NOT APPLICABLE) |

#### Table 7.00 Installation Test Procedures Checklist